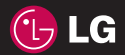

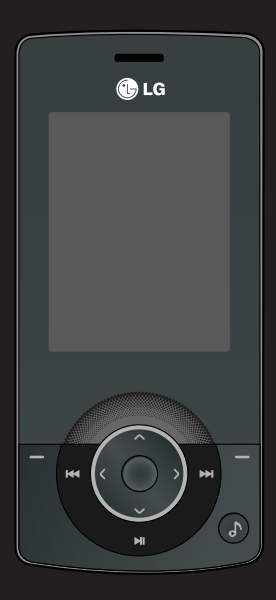

Der Inhalt dieses Handbuchs kann je nach Modell oder Software des Mobiltelefons oder nach Dienstanbieter variieren.

# KM500 Benutzerhandbuch

Herzlichen Glückwunsch zum Kauf des hoch entwickelten und kompakten Mobiltelefons KM500 von LG, mit dem Sie modernste digitale Mobilkommunikationstechnologie nutzen können.

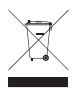

### Entsorgung von Altgeräten

- 1 Wenn dieses Symbol eines durchgestrichenen Abfalleimers auf einem Produkt angebracht ist, unterliegt dieses Produkt der europäischen Richtlinie 2002/96/EC.
- 2 Alle Elektro- und Elektronik-Altgeräte müssen getrennt vom Hausmüll entsprechend den geltenden Vorschriften entsorgt werden.
- 3 Durch korrekte Entsorgung des Altgeräts können negative Konsequenzen für die Umwelt und Personen vermieden werden.
- 4 Genauere Informationen zur Entsorgung des alten Geräts erhalten Sie bei den lokalen Behörden, der Entsorgungseinrichtung oder dem Fachhändler, bei dem Sie das Produkt erworben haben.

### Gracenote®-Endbenutzer-Lizenzvereinbarung

Version 20061005

Zu dieser Anwendung oder diesem Gerät gehört Software von Gracenote, Inc., mit Sitz in Emeryville, Kalifornien, USA (im Folgenden bezeichnet als "Gracenote"). Mit Hilfe der von Gracenote bereitgestellten Software ("Gracenote-Software") kann diese Anwendung Musikalben und/oder Dateien online identifizieren und musikbezogene Daten von Online-Servern oder eingebundenen Datenbanken (zusammengefasst unter der Bezeichnung "Gracenote-Server") abrufen, darunter Informationen zu Name, Künstler, Stück und Titel ("Gracenote-Daten"), sowie weitere Funktionen ausführen. Sie dürfen die Gracenote-Daten nur so nutzen, wie bei den Endbenutzerfunktionen der Anwendung bzw. des Geräts vorgesehen.

Sie sichern zu, dass Sie Gracenote-Daten, die Gracenote-Software und die Gracenote-Server nur für Ihren persönlichen und nichtkommerziellen Gebrauch nutzen. Sie sichern zu, die Gracenote-Software oder beliebige Gracenote-Daten nicht Dritten zukommen zu lassen, für Dritte zu kopieren oder an Dritte zu übertragen bzw. zu übersenden. SIE SICHERN ZU, GRACENOTE-DATEN, DIE GRACENOTE-SOFTWARE UND GRACENOTE-SERVER NUR SO ZU NUTZEN, WIE IN DIESEM DOKUMENT AUSDRÜCKLICH GESTATTET.

Sie stimmen zu, dass Ihre nichtexklusive Lizenz zur Nutzung der Gracenote-Daten, der Gracenote-Software und der Gracenote-Server erlischt, wenn Sie die genannten Einschränkungen verletzen. Sie sichern zu, dass Sie nach dem Erlöschen Ihrer Lizenz aufhören, die Gracenote-Daten, die Gracenote-Software und Gracenote-Server in irgendeiner Weise zu nutzen. Gracenote behält sich alle Rechte an Gracenote-Daten, der Gracenote-Software und den Gracenote-Servern vor, insbesondere alle Eigentumsrechte. Unter keinen Umständen ist Gracenote zu Zahlungen an Sie verpflichtet für Informationen, die Sie Gracenote bereitstellen. Sie stimmen zu, dass Gracenote, Inc., seine aus dieser Vereinbarung entstehenden Rechte direkt und in eigenem Namen Ihnen gegenüber geltend machen darf. Der Gracenote-Dienst nutzt einen speziellen Identifikationsmechanismus, um Abfragen zu statistischen Zwecken zu erfassen. Diese zufällig zugewiesene numerische Identifikation dient dazu, dem Gracenote-Dienst das Zählen von Abfragen zu ermöglichen, ohne dass dabei Daten über Sie bekannt werden. Weitere Informationen finden Sie auf der Webseite mit Gracenotes Datenschutzrichtlinie ("Privacy Policy") für den Gracenote-Dienst.

Sie erhalten eine Lizenz für die Gracenote-Software und alle Gracenote-Daten so, wie sie vorliegen. Gracenote macht keine ausdrücklichen oder impliziten Aussagen oder Zusagen hinsichtlich der Richtigkeit der Gracenote-Daten auf den Gracenote-Servern. Gracenote behält sich das Recht vor, Daten von den Gracenote-Servern zu löschen oder Datenkategorien zu ändern aus Gründen, die nach Gracenotes Ermessen ausreichend sind. Gracenote gibt keine Zusicherung, dass die Gracenote-Software oder die Gracenote-Server fehlerfrei sind oder dass die Gracenote-Software und die Gracenote-Server nunuterbrochen laufen. Gracenote ist nicht verpflichtet, Ihnen neue, verbesserte oder zusätzliche Datentypen oder kategorien zur Verfügung zu stellen, die Gracenote möglicherweise zukünftig anbieten wird, und es steht Gracenote frei, seine Dienste jederzeit einzustellen.

GRACENOTE SCHLIESST ALLE AUSDRÜCKLICHEN ODER IMPLIZITEN GARANTIEN AUS, INSBESONDERE IMPLIZITE GARANTIEN DER HANDELSÜBLICHEN QUALITÄT, DER EIGNUNG FÜR EINEN BESTIMMTEN ZWECK, DES EIGENTUMS UND DER NICHTVERLETZUNG VON RECHTEN. GRACENOTE GIBT KEINE GARANTIE FÜR DIE ERGEBNISSE, DIE SIE DURCH NUTZUNG DER GRACENOTE-SOFTWARE ODER VON GRACENOTE-SERVERN ERHALTEN. GRACENOTE HAFTET UNTER KEINEN UMSTÄNDEN FÜR FOLGE- ODER ZUFALLSCHÄDEN, FÜR ENTGANGENE GEWINNE ODER ENTGANGENE ERLÖSE.

© Gracenote 2006

- 01 02 03 04 05 06 07
- INSTALLATION
- DER STANDBY-BILDSCHIRM
  - ERSTE SCHRITTE 03
  - WERDEN SIE KREATIV
  - ORGANIZER-FUNKTIONEN
    - DAS INTERNET 06
    - EINSTELLUNGEN 0
      - ZUBEHÖR 08

# Inhalt

# 01 INSTALLATION

| Ihr neues Mobiltelefon                 | .10 |
|----------------------------------------|-----|
| Einlegen der SIM-Karte und des Akkus . | .12 |
| Speicherkarte                          | .14 |
| Menü-Übersicht                         | .15 |

# 02 DER STANDBY-BILDSCHIRM

| Statusleiste | 16 |
|--------------|----|
|--------------|----|

# **03 ERSTE SCHRITTE**

| Anrufe                             | 18 |
|------------------------------------|----|
| Einen Sprachanruf oder Videoanruf  |    |
| tätigen                            | 18 |
| Mithilfe des Kontaktverzeichnisses |    |
| anrufen                            | 18 |
| Annehmen oder Abweisen eines       |    |
| Sprachanrufs                       | 18 |
| Optionen während eines Anrufs      | 19 |
| Lautstärke anpassen                | 19 |
| Kurzwahl                           | 20 |
| Anruflisten anzeigen               | 20 |
| Rufumleitung                       | 21 |
| Anrufsperre                        | 21 |
| Ändern der Rufeinstellung          | 22 |
| Kontakte suchen                    | 23 |
| Neuen Kontakt hinzufügen           | 23 |
| Kontaktoptionen                    | 23 |

| Kontakte                                | .23 |
|-----------------------------------------|-----|
| Einen Kontakt einer Gruppe              |     |
| hinzufügen                              | .24 |
| Eine Gruppe umbenennen                  | .24 |
| Einem Kontakt ein Bild hinzufügen       | .25 |
| Kontakte auf die SIM kopieren           | .25 |
| Alle Kontakte löschen                   | .25 |
| Informationen anzeigen                  | .25 |
| Nachrichten                             | .26 |
| Nachrichten                             | .26 |
| Senden von Nachrichten                  | .26 |
| Text eingeben                           | .26 |
| Nachrichtenordner                       | .27 |
| Nachrichten verwalten                   | .28 |
| Vorlagen                                | .28 |
| Einstellungen für Textnachrichten       |     |
| ändern                                  | .29 |
| Einstellungen für Multimedia-Nachrichte | en  |
| (MMS) ändern                            | .29 |
| Andere Einstellungen ändern             | .30 |

# 04 WERDEN SIE KREATIV

| Kamera                                  | .31 |
|-----------------------------------------|-----|
| Ein Foto machen                         | .31 |
| Nach der Aufnahme                       | .31 |
| Optionen der Symbolleiste               | .31 |
| Bildgröße verändern                     | .32 |
| Gespeicherte Fotos ansehen              | .33 |
| Fotos mit der Zoom-Funktion anzeigen    | .33 |
| Ein Foto als Hintergrund oder Kontaktfo | to  |
| einstellen                              | .33 |
| Videokamera                             | .34 |
| Ein Video aufnehmen                     | .34 |
| Nach der Aufnahme                       | .34 |
| Optionen der Symbolleiste               | .34 |
| Gespeicherte Videos ansehen             | .35 |
| Lautstärke einstellen                   | .35 |
| Eigene Dateien                          | .36 |
| Bilder                                  | .36 |
| Optionenmenüs für Bilder                | .36 |
| Fotos senden                            | .37 |
| Bilder organisieren                     | .37 |
| Löschen eines Bildes                    | .37 |
| Mehrere Bilder löschen                  | .38 |
| Eine Diashow erstellen                  | .38 |
| Töne                                    | .39 |
| Töne einstellen                         | .39 |
| Videos                                  | .39 |
| Videos ansehen                          | .39 |

| Optionen während das Video          |    |
|-------------------------------------|----|
| anhält                              | 39 |
| Videoclip senden                    | 40 |
| Video-Optionen                      | 40 |
| Andere                              | 40 |
| Spiele und Anwendungen              | 41 |
| Ein Spiel starten                   | 41 |
| Spiele-Optionen                     | 41 |
| Externer Speicher                   | 41 |
| Ihr Mobiltelefon als                |    |
| Massenspeichergerät                 | 41 |
| Dateien auf das Mobiltelefon        |    |
| übertragen                          | 42 |
| Multimedia                          | 43 |
| Musik                               | 43 |
| Übertragen von Musik auf das        |    |
| Mobiltelefon                        | 43 |
| Abspielen von Musiktiteln           | 44 |
| Optionen während des Abspielens von |    |
| Musiktiteln                         | 44 |
| Eine Playlist erstellen             | 45 |
| Eine Playlist wiedergeben           | 45 |
| Playlist bearbeiten                 | 46 |
| Playlist löschen                    | 46 |
| Radio                               | 47 |
| Radiostationen suchen               | 47 |
| Kanäle zurücksetzen                 | 48 |
| Radio hören                         | 48 |
|                                     |    |

# Inhalt

| Sprachaufnahme        | 48 |
|-----------------------|----|
| Sprachaufnahme senden | 49 |

# 05 ORGANIZER-FUNKTIONEN

| Organizer/Extras                   | 50 |
|------------------------------------|----|
| Hinzufügen eines neuen Termins     | 50 |
| Termine im Kalender bearbeiten     | 51 |
| Anderen Zugriff auf einen Termin   |    |
| gewähren                           | 51 |
| Notiz hinzufügen                   | 51 |
| Einen neuen Termin zu den Aufgaben |    |
| hinzufügen                         | 52 |
| Wecker einstellen                  | 52 |
| Taschenrechner                     | 53 |
| Stoppuhr                           | 53 |
| Umrechnen von Einheiten            | 53 |
| Ort zur Weltzeituhr hinzufügen     | 54 |
| SIM-Dienste                        | 54 |

### **06 DAS INTERNET**

| Das Internet                     | 55 |
|----------------------------------|----|
| Zugriff zum Internet             | 55 |
| Lesezeichen hinzufügen und       |    |
| darauf zugreifen                 | 55 |
| Seite speichern                  | 56 |
| Auf gespeicherte Seite zugreifen | 56 |
| Browserverlauf ansehen           | 56 |
| Browsereinstellungen ändern      | 56 |

### **07 EINSTELLUNGEN**

| Einstellungen                      | 57 |
|------------------------------------|----|
| Profil anpassen                    | 57 |
| Bildschirmeinstellungen ändern     | 57 |
| Telefoneinstellungen ändern        | 58 |
| Verbindungseinstellungen ändern    | 59 |
| Senden und Empfangen von Dateien   |    |
| über Bluetooth                     | 59 |
| Koppeln mit anderen                |    |
| Bluetooth-Geräten.                 | 60 |
| Verwenden von Bluetooth-Kopfhörern | 61 |
| Sicherheitseinstellungen ändern    | 61 |

# 08 ZUBEHÖR

| 62 |
|----|
| 63 |
| 63 |
| 63 |
| 63 |
| 63 |
|    |

| Richtlinien für die sichere und effiziente |     |
|--------------------------------------------|-----|
| Handhabung                                 | .66 |

# Ihr neues Mobiltelefon

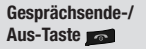

Beendet einen Anruf oder lehnt ihn ab. Schaltet das Telefon ein/aus. Drücken Sie die Taste einmal, um zum Standby-Bildschirm zurückzukehren.

### Löschtaste 💽

Durch kurzes Drücken dieser Taste wird jeweils ein Zeichen gelöscht. Mit dieser Taste kehren Sie zum vorherigen Bildschirm zurück.

### Hauptbildschirm

Anruf-Taste

Wählt eine Telefonnummer und beantwortet eingehende Anrufe.

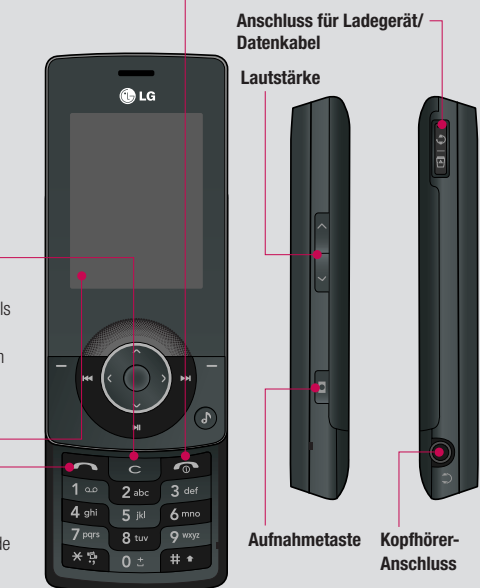

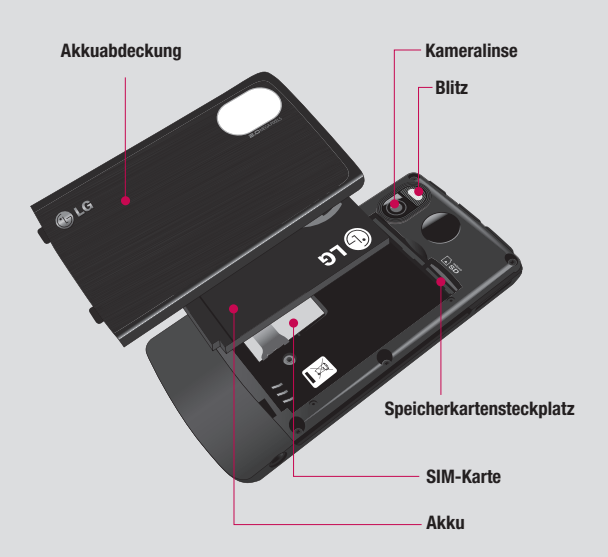

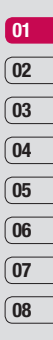

# Einlegen der SIM-Karte und des Akkus

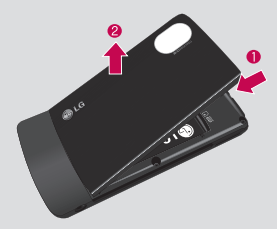

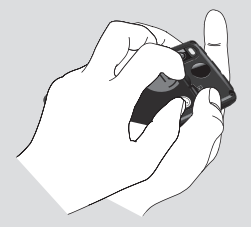

### 1 Akkuabdeckung entfernen

Drücken Sie oben die Taste zum Herausnehmen des Akkus, und halten Sie sie gedrückt. Heben Sie die Akkuabdeckung hoch.

WARNUNG: Achten Sie darauf, mit Ihren Fingernägeln keine Kratzer zu hinterlassen.

WARNUNG: Entfernen Sie den Akku nicht, während das Telefon eingeschaltet ist. Dies könnte Schäden am Telefon zur Folge haben.

### 2 Akku entnehmen

Heben Sie das obere Ende des Akkus an, und entnehmen Sie den Akku aus dem Akkufach.

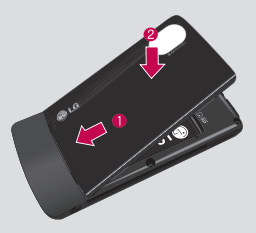

### 5 Akkuabdeckung einsetzen

Fügen Sie die Akkuabdeckung mit dem unteren Ende am Rand des Akkufachs ein, und drücken Sie die Abdeckung nach unten, bis diese einrastet.

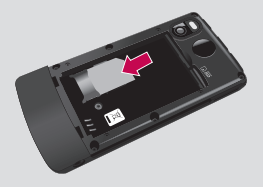

### 3 SIM-Karte einsetzen

Setzen Sie die SIM-Karte in die dafür vorgesehene Halterung ein. Die Kontakte der Karte müssen dabei nach unten zeigen.

Um die SIM-Karte zu entfernen, ziehen Sie sie vorsichtig in die entgegengesetzte Richtung.

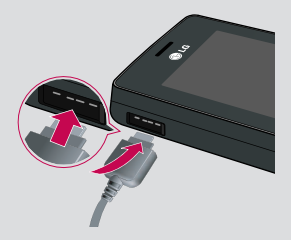

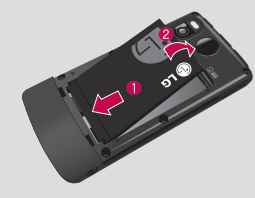

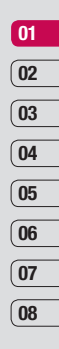

### 4 Akku einsetzen

Legen Sie den Akku zunächst mit seinem unteren Ende am unteren Rand des Akkufachs ein. Vergewissern Sie sich, dass die Kontakte des Akkus die Kontakte des Telefons berühren. Drücken Sie anschließend das obere Ende des Akkus hinein, bis es einrastet.

### 6 Mobiltelefon aufladen

Schieben Sie die Abdeckung der Buchse für das Ladegerät des KM500 zurück. Ladegerät einstecken und dann an eine Netzsteckdose anschliessen. Sobald die Anzeige "Vollständig geladen" auf dem Bildschirm erscheint, ist das KM500 aufgeladen.

# Speicherkarte

# Speicherkarte einsetzen

Der Speicher kann durch die Verwendung einer Speicherkarte erweitert werden. Das KM500 unterstützt Speicherkarten bis zu 2 GB.

- 1 Akku und Akkuabdeckung entfernen wie zuvor.
- 2 Speicherkarte einsetzen. Führen Sie die Speicherkarte oben in den Steckplatz ein, bis sie einrastet. Die goldfarbenen Kontakte müssen nach oben zeigen.

# Kontakte übertragen

Kontakte von Ihrer SIM auf das Mobiltelefon übertragen:

- Drücken Sie im Standby-Bildschirm auf
   im oder ●, und wählen Sie
- 2 Wählen Sie "Alle kopieren".
- 3 Wählen Sie "Telefon auf SIM" und dann "Original behalten" oder "Original löschen".
- 4 Bestätigen Sie mit OK.

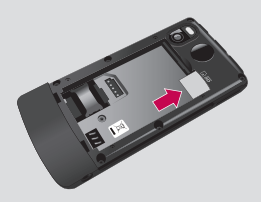

3 Setzen Sie die Akkuabdeckung ein wie zuvor.

# Menü-Übersicht

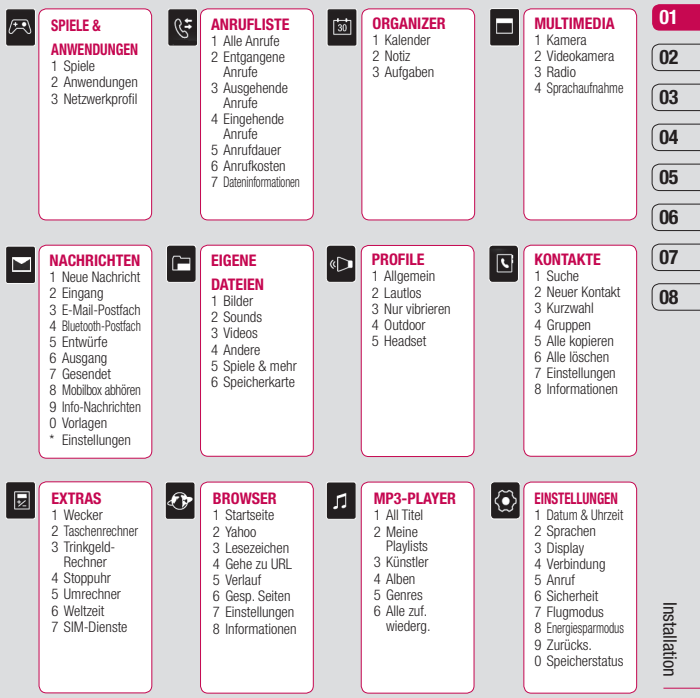

# Der Standby-Bildschirm

# Statusleiste

Mittels verschiedener Symbole zeigt die Statusleiste u. A. an:Signalstärke, neue Nachrichten, Akkulaufzeit und, ob Bluetooth aktiv ist.

In der nachstehenden Tabelle werden die gängigen Symbole der Statusleiste erklärt.

| Symbol      | Beschreibung                                                 |
|-------------|--------------------------------------------------------------|
| T.          | Anzeige der Netzstärke (Anzahl<br>der Balken kann variieren) |
| Тх          | Kein Netzwerksignal                                          |
|             | Verbleibende Akkulaufzeit                                    |
|             | Akku leer                                                    |
| $\boxtimes$ | Neue SMS                                                     |
| 0.0         | Neue Sprachmitteilung                                        |
|             | Nachrichten-Eingangsbox ist voll                             |
|             | Neue SMS + Sprachmitteilung                                  |
| U           | Wecker ist eingestellt                                       |

| Symbol     | Beschreibung                         |
|------------|--------------------------------------|
|            | Vibrationsprofil wird verwendet      |
| J          | Allgemeines Profil wird<br>verwendet |
| Ļ          | Outdoor-Profil wird verwendet        |
| <b>2</b> @ | Lautlos-Profil wird verwendet        |
| ß          | Headset-Profil wird verwendet        |
| \$         | Anrufe werden umgeleitet             |
| G          | GPRS verfügbar                       |
|            | EDGE verfügbar                       |
| R          | Roaming                              |
| <b>8</b> 8 | Flugmodus ausgewählt                 |
| 8          | Bluetooth                            |

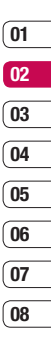

# Anrufe

# Einen Sprachanruf oder Videoanruf tätigen

1 Geben Sie die Nummer auf dem Tastenfeld ein.

Zum Löschen einer Ziffer drücken Sie die Taste C.

- 3 Zum Beenden des Anrufs drücken Sie die Taste 2.

TIPP! Um für ein internationales Gespräch das Symbol "+" einzugeben, halten Sie "0" gedrückt.

# Mithilfe des Kontaktverzeichnisses anrufen

- Drücken Sie die Taste <sup>™</sup>, um die Kontakte zu öffnen.
- 2 Geben Sie auf dem Tastenfeld den ersten Buchstaben des Kontakts ein, den Sie anrufen möchten. Drücken Sie z. B. für Büro zwei Mal die 2.
- 3 Zum Blättern durch die Kontakte und deren verschiedene Nummern verwenden Sie die Tasten ♠ und ♥.
- 4 Drücken Sie die Taste , um den Anruf einzuleiten.

# Annehmen oder Abweisen eines Sprachanrufs

Wenn das Mobiltelefon klingelt, drücken Sie die Taste — , um den Anruf entgegenzunehmen.

Während das Telefon klingelt, können Sie durch Drücken von 🕋 das Klingeln auf stumm schalten. Das ist besonders hilfreich, wenn Sie vergessen haben, Ihr Profil vor einem Meeting auf stumm zu schalten.

Drücken Sie erneut die Taste 50, um einen eingehenden Anruf abzuweisen.

TIPP! Sie können die Einstellungen des Mobiltelefons ändern, um Anrufe auf verschiedene Arten anzunehmen. Drücken Sie ■ oder ●, und wählen Sie ④ und dann "Anrufen". Wählen Sie "Rufannahme" und dann die Option "Mobiltelefon aufschieben", "Beliebige Taste" oder "Annahmetaste".

## **Optionen während eines Anrufs**

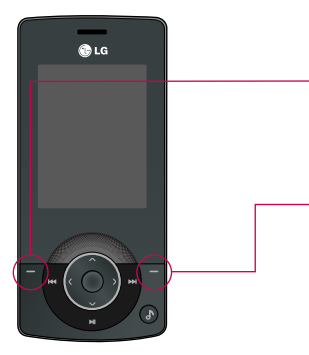

Optionen – Wählen Sie während eines Anrufs aus einer Liste von weiteren Optionen, u.a. "Kontakte" und "Nachrichten", um den Nachrichteneingang zu prüfen oder Kontakte während eines Gesprächs hinzuzufügen.

### Lautstärke anpassen

Zum Einstellen der Lautstärke während eines Anrufs drücken Sie die Lautstärketasten auf der rechten Seite des Telefons.

| (01  |
|------|
| (00) |
| 02   |
| 03   |
| (a.  |
| 04   |
| 05   |
|      |
| 06   |
| 07   |
| (0/  |
| 08   |

# Anrufe

# Kurzwahl

Sie können häufig angerufenen Kontakten eine Kurzwahltaste zuweisen.

- Drücken Sie oder ●, und wählen Sie
   Mit den Tasten → und ●.
- 2 Wählen Sie "Kurzwahl".
- 3 Taste 1 ist fest eingestellt für die Mobilbox. Dies kann nicht geändert werden. Wählen Sie entweder mit , weine andere Zahl, und drücken Sie , um "Zuweisen" zu wählen, oder drücken Sie die Taste der Ziffer.
- 4 Ihr Adressbuch öffnet sich. Wählen Sie den Kontakt, den Sie dieser Zahl zuweisen möchten, mit den Tasten aund wa, und wählen Sie anschließend OK.

Um eine Kurzwahlnummer anzurufen, drücken und halten Sie die zugewiesene Zahl, bis der Kontakt auf dem Bildschirm angezeigt wird. Der Kontakt für die Kurzwahl wird automatisch gewählt, amuss nicht gedrückt werden.

# Anruflisten anzeigen

Drücken Sie ■ oder ●, und wählen Sie , um Folgendes anzuzeigen:

Alle Anrufe – vollständige Liste aller gewählten, empfangenen und verpassten Anrufe.

**Entgangene Anrufe** – eine Liste aller verpassten Anrufe.

**Gewählte Anrufe** – eine Liste aller gewählten Anrufe.

**Empfangene Anrufe** – eine Liste aller empfangenen Anrufe.

Anrufdauer – Angaben über die Dauer der geführten Gespräche.

Anrufkosten – Angaben zu Gebühren für alle gewählten Nummern (Service nicht in allen Netzwerken verfügbar, wird nicht von allen Dienstanbietern unterstützt) sowie die Dauer aller empfangenen und gewählten Anrufe.

**Dateninformationen** – Anzeige der Menge empfangener und gesendeter Daten in Kilobyte.

TIPP! Wählen Sie in einem Anrufprotokoll "Optionen" und anschließend "Löschen", um die ausgewählten oder alle aufgezeichneten Daten zu löschen. TIPP! Markieren Sie mit A, S einzelne Anrufe, um Datum und Uhrzeit des Anrufs anzuzeigen Wählen Sie "Optionen" und dann "Anzeigen", um die Anrufdauer anzuzeigen.

# Rufumleitung

- Drücken Sie oder ●, wählen Sie 
   und anschließend "Anruf".
- 2 Wählen Sie "Rufumleitung".
- 3 Wählen Sie: Weiterleiten aller eingehenden Anrufe, wenn die Leitung besetzt ist, Sie nicht annehmen oder nicht erreichbar sind.
- 4 Wählen Sie, ob Anrufe an die Mobilbox, eine andere Nummer oder an die meist gewählte Nummer weitergeleitet werden sollen.
- 5 Geben Sie die Umleitungsnummer ein, oder wählen Sie "Suchen", um nach der Umleitungsnummer zu suchen.

**Hinweis:** Rufumleitungen sind gebührenpflichtig. Nähere Informationen erhalten Sie von Ihrem Mobilfunkanbieter.

TIPP! Wählen Sie "Alle aufheben" im Menü "Rufumleitung", um alle Rufumleitungen zu deaktivieren.

# Anrufsperre

- Drücken Sie oder ●, wählen Sie ④ und anschließend "Anruf".
- 2 Wählen Sie "Anrufsperre".
- 3 Wählen Sie eine oder alle dieser sieben Optionen:

Alle ausgehenden Anrufe Ausgehend international Ausgehend international beim Roaming Alle eingehende Anrufe

Eingehende Anrufe im Ausland Alle Anrufsperren löschen Kennwort ändern

4 Wählen Sie "Aktivieren", und geben Sie das Sperrkennwort ein. Informieren Sie sich bitte bei Ihrem Netzanbieter über diesen Service.

> TIPP! Wählen Sie "Festwahlnummer" aus dem Menü "Anruf" aus, um eine Liste von Nummern zu öffnen und zu erstellen, die von Ihrem Mobiltelefon aus angerufen werden können. Sie brauchen dazu einen PIN2-Code von Ihrem Netzanbieter. Von diesem Mobiltelefon können nur Nummern aus der Festwahlliste angerufen werden.

01

02

03

04

05

06

07

08

# Anrufe

# Ändern der Rufeinstellung

- 2 Hier können Sie die Einstellungen ändern für:

Rufumleitung – Wählen Sie, ob Anrufe umgeleitet werden sollen.

Rufannahme – Wählen Sie, ob Anrufe mit der Annahmetaste, einer beliebigen Taste oder durch Aufschieben des Mobiltelefons angenommen werden sollen.

**Eigene Nr. senden** – Wählen Sie, ob Ihre Nummer angezeigt werden soll, wenn Sie anrufen.

**Anklopfen** – Wählen Sie, ob Sie während eines Gesprächs über eingehende Anrufe benachrichtigt werden möchten.

Minutenton – Wählen Sie "Ein", um während des Gesprächs jede Minute einen Signalton zu hören.

Autom. Wahlwiederholung – Wählen Sie "Ein" oder "Aus".

MFV-Töne senden – Wählen Sie "Ein" oder "Aus".

# Kontakte

# Kontakte suchen

 Drücken Sie ■ oder ●, wählen Sie und anschließend "Suchen".

Oder wählen Sie die etwas schnellere Methode...

- 1 Drücken Sie 💓.
- 2 Geben Sie den ersten Buchstaben des Kontakts ein, den Sie anrufen möchten. Drücken Sie z. B. für Büro zwei Mal die 2.
- 3 Zum Blättern durch die Kontakte und deren verschiedene Nummern verwenden Sie die Tasten aund W.

# Neuen Kontakt hinzufügen

- 1 Drücken Sie oder ●, wählen Sie und anschließend "Neuer Kontakt".
- 2 Legen Sie fest, ob der neue Kontakt im **Telefon** oder auf der **SIM**-Karte gespeichert werden soll.
- 3 Geben Sie alle Ihnen bekannten Informationen ein, und wählen Sie "Speichern".

Oder wählen Sie die etwas schnellere Methode...

1 Geben Sie die zu speichernde Nummer ein, wählen Sie "Optionen" und anschließend "Nummer speichern" oder "Kontakt ergänzen". 2 Geben Sie wie oben die entsprechenden Informationen ein, und wählen Sie "Speichern".

Hinweis: Beim Speichern der E-Mail-Adresse eines Kontakts drücken Sie 🐚, um ein Symbol einzugeben, und blättern Sie mit 🕋 und 🖤 bis zum Symbol @.

# Kontaktoptionen

Sie haben mehrere Möglichkeiten, einen Kontakt anzuzeigen. Greifen Sie dazu auf das Menü "Optionen" zu und nutzen Sie folgende Möglichkeiten.

- 1 Öffnen Sie den gewünschten Kontakt. Siehe **Kontakte suchen** weiter oben.
- Drücken Sie , um die Optionsliste zu öffnen.

Hier können Sie:

**Anzeigen** – Daten eines Kontaktes durchsuchen.

Bearbeiten – Kontaktdaten ändern.

Neue Nachricht – Nachrichten an einen Kontakt senden. Falls der Kontakt eine E-Mail-Adresse hat, wählen Sie die Nachrichtenart **"SMS" oder "MMS"**. Auf Seite 27 erfahren Sie, wie man Nachrichten sendet.

Erste Schritte | 2

01

02

03

04

05

06

07

08

# Kontakte

Senden – Kontaktdaten als Visitenkarte an eine andere Person senden Wählen Sie SMS. MMS. E-Mail oder Bluetooth.

Löschen – Kontakte löschen Wählen Sie "OK", oder drücken Sie 
. wenn Sie sich sicher sind

Neuer Kontakt – einen neuen Kontakt hinzufügen.

Mehrere löschen – mehrere Kontakte zum Löschen auswählen

### Auf Telefon/SIM-Karte kopieren

- Kopieren/Verschieben auf die SIM-Karte oder das Mobiltelefon (ie nachdem, wo der Kontakt zuerst gespeichert wurde).

# **Einen Kontakt einer Gruppe** hinzufügen

Sie können Kontakte in Gruppen zusammenführen und so beispielsweise Arbeitskollegen und Familie in verschiedenen Gruppen speichern. Im Telefon sind bereits mehrere Gruppen eingerichtet, z.B. "Freunde". "Kollegen" und "VIP".

- 1 Drücken Sie 📰 oder 🔵, wählen Sie 🔍 und anschließend "Gruppen".
- 2 Blättern Sie zu der Gruppe, der Sie einen Kontakt hinzufügen möchten, und wählen Sie "Optionen" und anschließend "Mitglied hinzufügen".

3 Ihre Kontakte öffnen sich Blättern Sie zu den Kontakten, die Sie der Gruppe hinzufügen möchten, und wählen Sie "Optionen" und anschließend "Alle auswählen", oder drücken Sie 🔵 und anschließend "Fertig".

TIPP! Sie können einer Gruppe einen Rufton oder ein Symbol zuweisen. Wählen Sie die Gruppe, der Sie einen Rufton oder ein Symbol zuweisen möchten. Wählen Sie anschließend in "Optionen" das gewünschte Element aus.

# Eine Gruppe umbenennen

Sie können jede Gruppe Ihren Wünschen entsprechend umbenennen.

- 1 Drücken Sie 📼 oder 🔘 wählen Sie 🕔 und anschließend "Gruppen".
- 2 Heben Sie die umzubenennende Gruppe hervor
- 3 Wählen Sie "Optionen" und anschließend "Umbenennen". Geben Sie den neuen Gruppennamen ein.
- 4 Wählen Sie "Speichern".

Hinweis: Sie können nur einen im Telefonspeicher (nicht auf der SIM) gespeicherten Kontakt einer Gruppe zuweisen oder ein Bild hinzufügen.

Erste Schritte

# Einem Kontakt ein Bild hinzufügen

Sie können die Anzeige eines Kontakts in Ihren Kontakten ändern, indem Sie ein Bild hinzufügen.

- 2 Wählen Sie "Ansicht einst." und anschließend "Mit Foto".
- 3 Kehren Sie zu den Kontakten zurück, und wählen Sie den Kontakt aus, dem Sie ein Foto hinzufügen möchten.
- 4 Wählen Sie "Optionen" und anschließend "Bearbeiten".
- 5 Blättern Sie nach unten in den Fotobereich. Wählen Sie "Optionen" und anschließend "Neues Bild".

Der Sucher der Kamera wird geöffnet, damit Sie ein Foto Ihres Kontakts machen können.

# Kontakte auf die SIM kopieren

Sie können Ihre Kontakte von der SIM auf das Telefon oder umgekehrt kopieren.

- 1 Drücken Sie oder ●, wählen Sie und anschließend "Alle kopieren".
- 2 Wählen Sie, ob Sie die Kontakte von "SIM auf Telefon" oder von "Telefon auf SIM" kopieren möchten.

3 Wählen Sie, ob die ursprünglichen Datensätze erhalten oder gelöscht werden sollen.

### Alle Kontakte löschen

- Drücken Sie oder ●, wählen Sie und anschließend "Kontakte löschen".
- 2 Wählen Sie, ob die Kontakte von der "SIM" oder dem "Telefon"gelöscht werden sollen.
- 3 Wählen Sie OK, wenn Sie sich sicher sind.

# Informationen anzeigen

1 Drücken Sie ■ oder ●, wählen Sie und anschließend "Informationen".

Hier können Sie Ihre **"Eigene Nummer"** und die **"Visitenkarte"** anzeigen.

TIPP! Wenn Sie noch keine Visitenkarte erstellt haben, können Sie eine im Visitenkarten-Bildschirm erstellen. Wählen Sie "Neu", und geben Sie Ihre Daten wie für einen normalen Kontakt ein. Wählen Sie "Speichern".

# Nachrichten

# Nachrichten

Das KM500 kombiniert SMS, MMS und Bluetooth-Nachrichten in einem intuitiven und einfachen Menü. Drücken Sie einfach ■ oder ●, und wählen Sie ►.

# Senden von Nachrichten

Die schnellste Methode, eine SMS zu senden: Drücken sie aund fahren Sie anschließend mit Schritt 4 weiter unten fort.

- Drücken Sie oder ●, wählen Sie und anschließend "Neue Nachricht".
- 2 Wählen Sie entweder "SMS" oder "MMS". (Informationen zum Senden mit Bluetooth finden Sie auf Seite 60).
- 3 Eine neue Nachricht wird geöffnet.
- 4 Geben Sie die Nachricht mit dem T9-Modus oder dem manuellen ABC-Modus ein. Im Abschnitt "Text eingeben" weiter unten finden Sie Informationen zum Wechseln zwischen den Texteingabernodi.
- 5 Wählen Sie "Optionen" und anschließend "Einfügen", um Bilder, Videos, Töne, Textvorlagen, Kontakte, Visitenkarten oder Symbole hinzuzufügen.
- 6 Wählen Sie "Optionen" und anschließend "Senden", oder drücken Sie ●.

7 Geben Sie die Telefonnummer ein, oder wählen Sie "Optionen" und anschließend "Kontakte", um die Kontaktliste zu öffnen.

Sie können mehrere Kontakte hinzufügen.

8 Wählen Sie "Optionen" und anschließend "Senden", oder drücken Sie ●.

# Text eingeben

Es gibt drei Möglichkeiten, einen Text einzugeben:

T9-Modus und manueller ABC-Modus.

Zum Aktivieren des T9-Modus beginnen Sie eine neue Nachricht, wählen Sie "Optionen", dann **"T9-Sprache"** und anschließend **"T9 ein"**. Wenn T9 aktiviert ist, können Sie zwischen T9-Modus, manuellem ABC-Modus und Zahlen wechseln, indem Sie drücken.

### T9-Modus

Der T9-Modus verwendet ein integriertes Wörterbuch, das auf die Tastensequenz der von Ihnen eingegebenen Wörter reagiert. Einfach die dem jeweiligen Buchstaben entsprechende Zifferntaste eingeben, und das Wörterbuch erkennt das Wort, sobald alle Buchstaben eingegeben sind. Für "Telefon" drücken Sie z. B. 8, 3, 5, 3, 3, 6, 6. Falls das gewünschte Wort nicht erscheint, wählen Sie "Optionen" und anschließend "Neues Wort". Geben Sie das Wort im manuellen ABC-Modus ein, und das Wort oder der Name werden dem Wörterbuch hinzugefügt.

### **ABC-Modus**

Buchstaben im Abc-Modus werden durch mehrmaliges Drücken der Taste eingegeben. Um "Hallo" zu schreiben, zweimal 4, einmal 2, dreimal 5, dreimal 5 und dann dreimal 6 drücken.

WARNUNG: Verschickte Nachrichten werden pro 160 Zeichen für jede Person berechnet, der Sie die Nachricht senden.

# Nachrichtenordner

Drücken Sie 🖬 oder 🔵 , und wählen Sie 🎦.

Eingang – Alle eingehenden Nachrichten werden im Eingang abgelegt. Von hier können Sie antworten, weiterleiten und vieles mehr. Weitere Informationen finden Sie weiter unten.

Bluetooth-Postfach – Der Ordner "Bluetooth-Postfach" enthält Ihren Bluetooth-Nachrichtenordner.

Entwürfe – Sie können Nachrichten speichern, die Sie nicht fertig stellen konnten. Ausgang – Hier werden Nachrichten während der Übertragung vorübergehend gespeichert.

Gesendet – Alle gesendeten Nachrichten werden im Ordner "Gesendet" abgelegt. Info-Nachrichten – Alle von Ihrem Betreiber empfangenen Nachrichten und Updates Vorlagen – Hier können Sie aus einer Liste bereits erstellter Textvorlagen wählen.

Sie können von hier auch auf Ihre Mobilbox zugreifen, indem Sie "Mobilbox abhören" auswählen. Zusätzlich können Sie auf Ihre Nachrichteneinstellungen zugreifen, indem Sie "Einstellungen" auswählen. 01

02

03

04

05

06

07

08

# Nachrichten

# Nachrichten verwalten

Sie können Ihre Nachrichten im Eingang verwalten.

- Drücken Sie oder , wählen Sie
   "Nachrichten" und dann "Eingang".
- 2 Wählen Sie und anschließend eine der folgenden Optionen:

Antworten – Eine Antwort auf die ausgewählte Nachricht senden.

**Weiterleiten** – Ausgewählte Nachricht an andere Personen senden.

**Rückruf** – Person anrufen, die Ihnen die Nachricht gesendet hat.

Informationen – Die Details einer Nachricht anzeigen, z.B. die Sendezeit. Mehrere löschen – Ausgewählte Nachrichten löschen.

Alle gelesenen löschen – Alle geöffneten Nachrichten werden gelöscht. Alle löschen – Sie können wählen, ob alle Nachrichten eines bestimmten Typs gelöscht werden.

Wenn die Nachricht Kein Platz für SIM-Nachricht angezeigt wird, sollten Sie einige Nachrichten im Eingang löschen.

Wenn die Nachricht **Kein Platz für** Nachricht angezeigt wird, sollten Sie einige Nachrichten oder gespeicherte Dateien löschen, um Speicherplatz freizugeben.

# Vorlagen

Sie können für häufig gesendete SMS und MMS Vorlagen erstellen. Sie finden bereits einige Vorlagen auf Ihrem Mobiltelefon und können diese nach Wunsch bearbeiten.

- Drücken Sie oder ●, wählen Sie "Nachrichten" und anschließend "Vorlagen".
- 2 Wählen Sie "Textvorlagen" oder "Multimedia-Vorlagen". Sie können anschließend "Optionen" und "Bearbeiten" wählen, um bestehende Vorlagen zu ändern oder "Optionen" wählen, um mit "Neu" neue Vorlagen hinzuzufügen oder mit "Löschen" Vorlagen zu löschen.
- 3 Zum Senden einer Vorlage wählen Sie die zu sendende Vorlage aus, anschließend wählen Sie "Optionen" und schließlich "Senden".
- 4 Wählen Sie die Sendeart für die Vorlage: SMS, MMS, oder Bluetooth-Nachricht.
- 5 Wählen Sie einen Kontakt und anschließend "Optionen" und "Senden" (oder drücken Sie ●).

# Einstellungen für Textnachrichten ändern

Die KM500 Einstellungen für Nachrichten sind vordefiniert, damit Sie sofort Nachrichten senden können.

Weitere Informationen zum Ändern der Einstellungen finden Sie weiter unten.

Drücken Sie ■ oder ●, wählen Sie "Nachrichten" dann "Einstellungen" und "SMS". Sie können folgende Änderungen vornehmen:

Nachrichtentyp – Sie können Text in Sprache, Fax, X.400, Paging, E-Mail oder ERMES umwandeln.

Gültigkeitsdauer – Wählen Sie, wie lange Nachrichten in der Nachrichten-Zentrale gespeichert bleiben.

Übertragungsbericht – Wählen Sie, ob Sie eine Bestätigung erhalten wollen, wenn Ihre Nachricht übertragen wurde.

Antwortkostenübernahme – Wählen Sie, ob die Antwort des Empfängers Ihrer Nachricht Ihnen berechnet werden soll.

SMSC-Nummer – Geben Sie Detailinformationen für die Nachrichten-Zentrale ein. Zeichenkodierung – Wählen Sie die Zeichenkodierung. Dies beeinflusst die Größe Ihrer Nachricht und somit die Kosten für die Datenübertragung.

Übertragungsart – Wählen Sie, ob Ihre Nachrichten über GMS oder GPRS gesendet werden.

# Einstellungen für Multimedia-Nachrichten (MMS) ändern

Die KM500 Einstellungen für Nachrichten sind vordefiniert, damit Sie sofort Nachrichten senden können.

Weitere Informationen zum Ändern der Einstellungen finden Sie weiter unten.

Drücken Sie e oder •, wählen Sie "Nachrichten" dann "Einstellungen" und "MMS".

Sie können folgende Änderungen vornehmen:

 $\label{eq:Betreff-Geben} \begin{array}{l} \text{Betreff}-\text{Geben Sie ein Betrefffeld in Ihren}\\ \text{MMS an.} \end{array}$ 

Anzeigedauer – Legen Sie fest, wie lange Ihre Dias auf dem Bildschirm angezeigt werden.

Priorität - Legen Sie die Prioritätsstufe für Ihre MMS fest.

Gültigkeitsdauer – Wählen Sie, wie lange Nachrichten in der Nachrichten-Zentrale gespeichert bleiben. 05 06 07

01

02

03

04

# Nachrichten

Übertr.bericht – Wählen Sie, ob Sie einen Übertragungsbericht zulassen und/oder anfordern möchten.

Lesebestätigung – Wählen Sie, ob Sie eine Lesebestätigung zulassen und/oder lesen möchten.

Autom. empfangen – Wählen Sie abhängig davon, ob Sie im Heimnetzwerk oder im Roaming-Netzwerk sind, ob MMS automatisch oder manuell heruntergeladen werden sollen.

Netzwerkprofil – Wählen Sie ein Netzbetreiber spezifisches Netzwerkprofil für das Senden von MMS.

Erlaubte Nachrichten – Wählen Sie, für welche Absendertypen das Empfangen von MMS zugelassen werden soll.

### Andere Einstellungen ändern

Drücken Sie e oder •, wählen Sie "Nachrichten" dann "Einstellungen" und anschließend:

Mobilboxnummer – Ihre Mobilboxnummer ist hier gespeichert. Fragen Sie Ihren Netzbetreiber nach weiteren Informationen zu diesem Service. Push-Nachricht – Hier können Sie Push-Nachrichten ausschalten. Dies bedeutet, dass Nachrichten nicht mehr direkt an Ihr Gerät gesendet werden, wenn sie empfangen werden, sondern erst, wenn Sie den Posteingang nach neuen Nachrichten prüfen. Info-Nachricht – Bestimmen Sie Empfangsstatus, Benachrichtigungen und Sprache der Info-Nachrichten.

# Kamera

# Ein Foto machen

- Drücken und halten Sie die Taste auf der rechten Seite des Telefons. Der Sucher der Kamera wird auf dem Bildschirm angezeigt.
- 2 Halten Sie das Mobiltelefon horizontal, und richten Sie die Linse auf den Fotogegenstand.
- 3 Drücken Sie oder die Taste auf der rechten Seite des Telefons, um ein Foto zu machen.

# Nach der Aufnahme

Ihr aufgenommenes Foto erscheint auf dem Bildschirm. Der Bildname erscheint unten im Bildschirm.

Wählen Sie "Optionen", um ein Untermenü zu öffnen, in dem Sie ein "Neues Foto" machen, das Bild als **"Hintergrund"** oder **"Kontaktfoto"** einstellen können, andere Fotos in Ihrem Album anzeigen oder das Foto als MMS oder mit Bluetooth senden können.

# Optionen der Symbolleiste

Durch Auswählen von "Optionen" wird am unteren Rand des Sucherbildschirms eine neue Optionensymbolleiste angezeigt. Mit ( und ) können Sie durch die Optionen navigieren.

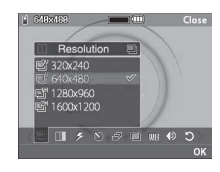

Auflösung – Siehe "Bildgröße verändern" auf Seite 37.

Qualität – Wählen Sie zwischen "Normal", "Fein" und "Superfein". Je feiner die Qualität, desto schärfer ist das Foto. Aufgrund der höheren Dateigröße können sie aber weniger Fotos speichern.

Blitz – Sie können den Blitz auf "Ein" oder "Aus" setzen.

Der Blitz ist standardmäßig **ausgeschaltet**, um Strom zu sparen. Wenn Sie den Kameramodus verlassen, wird er automatisch wieder ausgeschaltet. 01

02

03

04

05

06

07

08

# Kamera

🕲 Selbstauslöser – Mit dem

Selbstauslöser können Sie eine Zeitverzögerung festlegen, nachdem die Aufnahmetaste gedrückt wurde. Wählen Sie 3 Sekunden. 5 Sekunden oder 10 Sekunden.

 Serienaufnahme – Hiermit können Sie rasch hintereinander automatisch bis zu sechs Bilder aufnehmen. Dieser Modus ist ideal für die Aufnahme von Objekten, die sich bewegen, oder Sportveranstaltungen.

Farbeffekt – Wählen Sie aus vier Farbtonoptionen: "Aus"(Normal/Farbe), "Sepia", "Mono" (Schwarz/Weiß) oder "Negativ".

WB Weißabgleich – Der Weißabgleich stellt sicher, dass alle Weißtöne in den Fotos realistisch sind. Damit die Kamera den Weißabgleich korrekt vornehmen kann, müssen Sie eventuell die Lichtverhältnisse einstellen. Wählen Sie "Auto", "Tageslicht", "Kunstlicht", "Bewölkt" oder "Fluoreszierend".

Description – Wählen Sie einen der drei Auslösertöne.

Einstellungen zurücksetzen – Wählen Sie "Ja", um das Telefon wieder auf die ursprünglichen Kameraeinstellungen zurückzusetzen.

# Bildgröße verändern

Ändern Sie die Fotogröße, um Speicherplatz zu sparen. Je höher die Auflösung, desto höher die Dateigröße und desto mehr Speicherkapazität wird benötigt. Falls Sie mehr Bilder auf Ihrem Mobiltelefon speichern möchten, ändern Sie die Pixelanzahl, um die Dateien zu verkleinern.

- 1 Wählen Sie "Optionen" und dann 🛄 aus der Symbolleiste.
- 2 Wählen Sie einen Pixelwert aus den vier zur Auswahl stehenden Optionen (QV: 320X240, V: 640X480, 1M: 1280X960, 2M: 1600X1200).
- 3 Wählen Sie die entsprechende Größenoption, und wählen Sie OK, um die Änderung zu übernehmen. Das Menü Einstellungen wird automatisch geschlossen, und Sie können Ihr Bild aufnehmen.

# **Gespeicherte Fotos ansehen**

- Sie können vom Kamera-Modus und Standby-Bildschirm auf die gespeicherten Fotos zugreifen. Im Kamera-Modus wählen Sie einfach **"Dateien"**. Im Standby-Bildschirm müssen Sie Sie der drücken und anschließend Bilder" wählen.
- 2 Die Galerie erscheint auf dem Bildschirm.
- 3 Mit den Pfeiltasten können Sie das Foto auswählen, das Sie anzeigen möchten. Wählen Sie ●, um das Foto zu vergrößern.

### Fotos mit der Zoom-Funktion anzeigen

Mit den Pfeiltasten können Sie den Fokusbereich verschieben und das Bild vergrößern und verkleinern.

# Ein Foto als Hintergrund oder Kontaktfoto einstellen

Sie können Einstellungen vornehmen, damit das Bild in bestimmten Situationen angezeigt wird. Verwenden Sie im Bilderalbum **(** und **)** , um ein Bild auszuwählen, und wählen Sie "Optionen". Stellen Sie das ausgewählte Bild als Hintergrund oder Kontaktfoto für einen Kontakt ein.

Hinweis: Kontaktfotos können nur den Kontakten zugeordnet werden, die auf dem Telefon gespeichert sind.

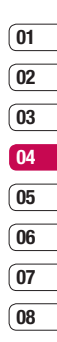

# Videokamera

# Ein Video aufnehmen

- 2 Richten Sie die Kameralinse auf das zu filmende Objekt.
- 3 Drücken Sie ein Mal oder die Taste auf der rechten Seite des Telefons, um die Aufnahme zu starten.
- 4 **AUFN.** wird in der linken unteren Ecke des Suchers angezeigt, und der Timer zeigt die Länge des Videos an.
- 5 Zum Anhalten des Videos wählen Sie "Anhalten". Zum Wiederaufnehmen des Videos wählen Sie "Wieder aufnehmen".
- 6 Wählen Sie "Stopp", um die Aufnahme zu beenden.

# Nach der Aufnahme

Ein Standbild, das Ihr aufgenommenes Video darstellt, erscheint auf dem Bildschirm. Der Bildname erscheint unten im Bildschirm. Wählen Sie "Optionen", um ein Untermenü zu öffnen, in dem Sie wählen können, ob Sie ein neues Video aufnehmen ("Neu"), das Video abspielen oder es über MMS oder Bluetooth senden möchten. Sie können hier auch weitere Videos aus dem Album ansehen.

# Optionen der Symbolleiste

Durch Auswählen von "Optionen" wird am unteren Rand des Sucherbildschirms eine neue Optionensymbolleiste angezeigt. Mit den Pfeiltasten auf dem Touchscreen können Sie durch die Optionen navigieren.

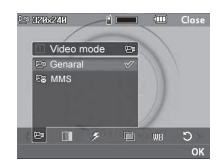

<sup>™</sup> Videomodus – Zum Aufnehmen eines Videos, das Sie in einer MMS senden möchten, wählen Sie "MMS".

 Auflösung – Falls Sie mehr Videos auf Ihrem Mobiltelefon speichern möchten, ändern Sie die Pixelanzahl, um die Dateien zu verkleinern. Wählen Sie für das Video zwischen zwei Optionen: 320 x 240 oder 176 x 144.

Qualität – Wählen Sie zwischen "Superfein", "Fein" und "Normal". Je feiner die Qualität, desto schärfer ist das Video. Aufgrund der höheren Dateigröße können sie aber weniger Videos auf ihrem Mobiltelefon speichern. Blitz – Sie können den Blitz auf "Ein" oder "Aus" setzen.

Der Blitz ist standardmäßig **ausgeschaltet**, um Strom zu sparen.

Farbeffekt – Wählen Sie für das aufzunehmende Video einen Bildeffekt aus. Wählen Sie aus vier Farbtonoptionen: "Aus"(Normal/Farbe), "Sepia", "Mono" (Schwarz/Weiß) oder "Negativ".

WB Weißabgleich – Der Weißabgleich stellt sicher, dass alle Weißtöne in den Fotos realistisch sind. Damit die Kamera den Weißabgleich korrekt vornehmen kann, müssen Sie eventuell die Lichtverhältnisse einstellen. Wählen Sie "Auto", "Tageslicht", "Kunstlicht", "Bewölkt" oder "Fluoreszierend".

Einstellungen zurücksetzen – Wählen Sie "Ja", um das Telefon wieder auf die ursprünglichen Videoeinstellungen zurückzusetzen.

TIPP! Das Menü "Einstellungen" überlagert den Sucher. Wenn Sie also Elemente der Bildfarbe oder Bildqualität ändern, sehen Sie hinter dem Menü "Einstellungen" in der Vorschau, wie sich das Bild verändert.

# **Gespeicherte Videos ansehen**

- 01 02 03 04 05 06 07 08

# 2 Die Galerie erscheint auf dem Bildschirm.

3 Mit Wund können Sie das Video wählen, das Sie anzeigen möchten. Wählen Sie "Optionen" und "Wiedergeben", oder drücken Sie ), um das Video anzuzeigen.

# Lautstärke einstellen

Stellen Sie die Lautstärke beim Abspielen des Videos mit den Tasten auf der rechten Seite des Telefons ein.

# **Eigene Dateien**

Im Telefonspeicher können Sie jegliche Art von Multimediadatei speichern und haben so einfachen Zugriff auf alle Ihre Bilder, Sounds, Videos und Spiele. Sie können Ihre Dateien auch auf einer Speicherkarte speichern. Durch die Verwendung einer Speicherkarte steht Ihnen mehr Speicherplatz auf Ihrem Telefonspeicher zur Verfügung. Alle Multimedia-Dateien werden in "Eigene Dateien" gespeichert. Um auf die eigenen Dateien zuzugreifen, drücken Sie

 ,anschließend i , um eine Liste von Ordnern zu öffnen, in denen alle Ihre Multimedia-Dateien gespeichert sind.

### Bilder

"Bilder" enthält eine Liste mit Bilddateien, u. a. Standardbilder, die auf Ihrem Mobiltelefon vorgespeichert sind, Bilder, die Sie heruntergeladen haben, und Bilder, die mit der Kamera Ihres Mobiltelefons aufgenommen wurden.

# Optionenmenüs für Bilder

Die verfügbaren Optionen in "Bilder" hängen davon ab, welchen Bildtyp Sie wählen. Alle Optionen sind für die Bilder verfügbar, die Sie mit der Kamera Ihres Mobiltelefons aufgenommen haben. Für Standardbilder sind nur die Optionen "Anzeigen", "Verwenden als", "Dateiinfo", "Diashow", "Sortieren nach" und "Miniaturansicht/ Listenansicht" verfügbar.

Wählen Sie im Ordner "Bilder" das Menü "Optionen", um die Optionenliste anzuzeigen. Löschen – Löschen des ausgewählten Bilds.

Senden – Senden des ausgewählten Bilds an einen Freund über MMS, Bluetooth oder E-Mail.

Hinweis: Das Bild muss eventuell vor dem Versenden über MMS bearbeitet werden.

Datei – Bearbeiten des Bilds, Umbenennen oder Anzeigen der Informationen (Name, Größe, Datum, Bildgröße und Copyright) des ausgewählten Bilds. Wird eine externe Speicherkarte verwendet, werden zwei weitere Optionen angezeigt: "Auf Speicherkarte verschieben" und "Auf Speicherkarte kopieren".

**Drucken über Bluetooth** – Drucken einer Bilddatei über Bluetooth<sup>®</sup>.

**Diashow** – Siehe "Eine Diashow erstellen" auf Seite 44.

**Neuer Ordner** – Einen neuen Ordner erstellen im Hauptordner "Bilder".

Mehrere löschen – Mehrere Bilder auswählen, bevor **"Löschen"** ausgewählt wird.

Alle löschen – Alle Fotos im Ordner "Bilder" löschen.

**Sortieren nach** – Bilder nach Datum, Typ oder Name anordnen.

Listenansicht / Miniaturansicht – Die Art der Bilderanzeige ändern.

# Fotos senden

- Drücken Sie oder ●, und wählen Sie anschließend □.
- 2 Blättern Sie zu "Bilder", und wählen Sie diese Option.
- 3 Wählen Sie ein Foto und anschließend "Optionen".
- 4 Wählen Sie "Senden" und anschließend zwischen "MMS", "Bluetooth" oder "E-Mail".
- 5 Wenn Sie "MMS" oder "E-Mail" wählen, wird Ihr Foto einer Nachricht angehängt, und Sie können Ihre Nachricht ganz normal schreiben und senden. Wenn Sie Bluetooth wählen, werden Sie dazu aufgefordert, Bluetooth zu aktivieren. Ihr Telefon sucht dann nach dem Gerät, an das das Bild gesendet werden soll.

# Bilder organisieren

- Drücken Sie oder ●, und wählen Sie anschließend .
- 2 Blättern Sie zu **"Bilder"**, und wählen Sie diese Option.
- 3 Wählen Sie "Optionen" und anschließend "Sortieren nach".
- 4 Wählen Sie entweder "Datum", "Typ" oder "Name".

# Löschen eines Bildes

- Drücken Sie oder ●, und wählen Sie anschließend □.
- 2 Blättern Sie zu **"Bilder"**, und wählen Sie diese Option.
- 3 Wählen Sie ein Bild aus und anschließend "Optionen".
- 4 Wählen Sie "Löschen".

08

# **Eigene Dateien**

### Mehrere Bilder löschen

- Drücken Sie oder ●, und wählen Sie anschließend .
- 2 Blättern Sie zu "Bilder", und wählen Sie diese Option.
- 3 Wählen Sie "Optionen" und anschließend "Mehrere löschen".
- 4 Neben jedem Bild wird ein Feld angezeigt. Wählen Sie das Bild aus, anschließend "Optionen" und "Alle auswählen", oder drücken Sie , um es zu markieren. Zum Aufheben einer Markierung wählen Sie "Optionen", "Alle aufheben", oder drücken Sie , damit das Häkchen aus dem Feld entfernt wird.
- 5 Wenn Sie alle gewünschten Felder markiert haben, wählen Sie "Fertig", und bestätigen hiermit das Löschen aller markierten Bilder.

### **Eine Diashow erstellen**

Wenn Sie alle Bilder auf Ihrem Mobiltelefon ansehen oder einfach durchsehen wollen, erstellen Sie eine Diashow, um sich das Öffnen und Schließen der einzelnen Bilder zu ersparen.

- Drücken Sie oder ●, und wählen Sie anschließend □ .
- 2 Blättern Sie zu "Bilder", und wählen Sie diese Option.
- 3 Wählen Sie das Bild, mit dem die Diashow beginnen soll, und anschließend "Optionen".
- 4 Wählen Sie zum Starten der Diashow die Option "Diashow".
- 5 Wählen Sie "Optionen" und "Anhalten", um die Diashow anzuhalten und "Beenden", um die Diashow zu beenden und zum Ordner "Bilder" zurückzukehren.

Durch Wählen von "Optionen" während der Diashow werden weitere Optionen angezeigt: **Wiederholen Ein / Aus** – Entscheiden Sie, ob die Diashow wiederholt werden soll oder nicht.

# Töne

Der Ordner, **Sounds**" enthält **Standardtöne** und Sprachaufzeichnungen. Hier können Sie Sounds verwalten, versenden oder als Klingeltöne festlegen.

## Töne einstellen

- Drücken Sie oder ●, und wählen Sie anschließend □ .
- 2 Blättern Sie zu "Sounds", und wählen Sie diese Option.
- 3 Wählen Sie "Standard-Sounds", oder wählen Sie einen Sound aus der Liste der Sprachaufzeichnungen aus.
- 4 Wählen Sie einen Sound und anschließend "Optionen" und "Wiedergeben", oder drücken Sie ●, um den Sound abzuspielen.
- 5 Wählen Sie "Optionen" und "Verwenden als", und wählen Sie anschließend zwischen "Rufton" und "Kontakt Rufton".

### Videos

Der Ordner "Meine Videos" enthält die auf Ihr Telefon heruntergeladenen und aufgenommenen Videos.

# Videos ansehen

- Drücken Sie oder ●, und wählen Sie anschließend □ .
- 2 Blättern Sie zu "Videos", und wählen Sie diese Option.
- Wählen Sie ein Video und anschließend "Wiedergeben", oder drücken Sie ●.

# Optionen während das Video anhält

Durch Wählen von "Optionen" wird das abgespielte Video angehalten, und Sie können zwischen folgenden Optionen wählen: Löschen – Das Video löschen.

Senden über – Das Video als MMS, über Bluetooth oder E-Mail senden.

Datei – Das Video umbenennen, das ausgewählte Video in einen Ordner verschieben, Informationen anzeigen (Name, Größe, Datum, Wiedergabe und Copyright).

**Querformat- / Vollständiger Modus** – Die Anzeigeart des Videos ändern.

# **Eigene Dateien**

### Videoclip senden

- 1 Wählen Sie mit den Pfeiltasten ein Video aus.
- 2 Wählen Sie unter "Optionen" "Senden" und anschließend zwischen "MMS", "Bluetooth" oder "E-Mail".
- 3 Wenn Sie Nachricht oder E-Mail wählen, wird Ihr Videoclip einer Nachricht angehängt, und Sie können Ihre Nachricht ganz normal schreiben und senden. Wenn Sie Bluetooth wählen, werden Sie aufgefordert Bluetooth einzuschalten, und Ihr Mobitelefon sucht nach einem Gerät, an das das Video gesendet werden kann.

Hinweis: Die Größe von Videos muss eventuell vor dem Versenden mit MMS bearbeitet werden. Einige Videos können zu groß sein um sie per MMS zu versenden. Wählen Sie in diesem Fall eine der anderen Sendeoptionen.

# Video-Optionen

Wählen Sie "Optionen" im Ordner "Videos", um die folgende Optionenliste anzuzeigen.

Löschen – Das ausgewählte Video löschen.

Datei – Das Video umbenennen, Videoinformationen anzeigen (Name, Größe, Datum, Wiedergabe und Copyright).

Neuer Ordner – Einen neuen Ordner im Hauptordner "Videos" erstellen.

Mehrere löschen – Mehrere Videos auswählen, bevor "Löschen" gewählt wird.

Alle löschen – Alle Videos im Ordner "Videos" löschen.

**Sortieren nach** – Videos nach Datum, Typ oder Name anordnen.

Listenansicht / Miniaturansicht – Die Art der Videoanzeige ändern.

### Andere

Im Ordner **"Andere"** werden Dateien gespeichert, die weder Bilder noch Sounds, Videos, Spiele oder Anwendungen sind. Manchmal werden Dateien, die von Ihrem Computer auf Ihr Mobiltelefon übertragen wurden, im Ordner **"Andere"** angezeigt.

# Spiele und Anwendungen

Das KM500 enthält vorinstallierte Spiele. Wenn Sie weitere Spiele oder Anwendungen herunterladen, werden diese in diesem Ordner gespeichert.

# Ein Spiel starten

- Drücken Sie oder ●, und wählen Sie anschließend □ .
- 2 Wählen Sie "Spiele & mehr".
- 3 Wählen Sie das gewünschte Spiel und anschließend "Optionen" und "Spielen", oder drücken Sie ●.

# Spiele-Optionen

Berühren Sie "Optionen" im Ordner "Spiele", um die folgende Optionsliste anzuzeigen.

**Spielen** – Diese Option wählen, um ein Spiel zu starten.

**Informationen** – Name, Version, Hersteller, Datengröße und Domain der Datei anzeigen.

# Externer Speicher

Wird eine Speicherkarte verwendet, wird diese als Ordner unter "Eigene Dateien" angezeigt. Der externe Speicherordner ist in weitere Ordner unterteilt: Bilder, Sounds, Videos und Andere. Jeder Ordner enthält alle Dateien des angegebenen Typs, die auf der Speicherkarte und nicht im Telefon gespeichert sind.

# Ihr Mobiltelefon als Massenspeichergerät

Das KM500 kann wie ein USB-Stick als Massenspeichergerät verwendet werden. So können Sie ganz einfach Dateien auf Ihr Mobiltelefon verschieben. Wenn Sie das Mobiltelefon als Massenspeichergerät verwenden und eine Speicherkarte eingesetzt ist, wird es am Computer mit zwei Laufwerken angezeigt: Dem Telefonspeicher und dem externen Speicher.

- Drücken Sie oder ●, wählen Sie 
   und anschließend "Verbindungen".
- 2 Wählen Sie "USB-Verbindung".
- 3 Blättern Sie zu "Massenspeicher", und berühren Sie OK.

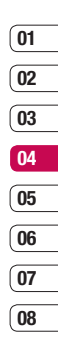

# **Eigene Dateien**

- 4 Schließen Sie das kleinere Ende des USB-Kabels am USB-Anschluss auf der Seite des KM 500 an. Schließen Sie das breitere Ende des Kabels am USB-Anschluss Ihres Computers an.
- 5 Automatisch wird ein Wechseldatenträgerordner geöffnet. Wenn eine Speicherkarte im Mobiltelefon eingesetzt ist, öffnen sich zwei Wechseldatenträgerordner, in denen alle im Telefon und der Speicherkarte befindlichen Ordner angezeigt werden.
- 6 Ziehen Sie die Bilder, Videos, Musik oder andere Dateien in die gewünschten Ordner.
- 7 Entfernen Sie das Telefon sicher, indem Sie auf das Symbol "Hardware sicher entfernen" in der Symbolleiste des Computers klicken.
- 8 Zum Zugriff auf die Bilder drücken Sie beispielsweise and oder und wählen Sie dann . Anschließend wählen Sie "Speicherkarte" und dann, Bilder". Alle gerade übertragenen Bilder sind in diesem Ordner enthalten.

# Dateien auf das Mobiltelefon übertragen

Mit Bluetooth können Sie auch Dateien von Ihrem Computer auf das Mobiltelefon übertragen.

- Stellen Sie sicher, dass Mobiltelefon und Computer Bluetooth aktiviert haben und beide in Sichtweite voneinander sind.
- 2 Von Ihrem Computer senden Sie die Datei über Bluetooth.
- 3 Nach dem Senden der Datei müssen Sie den Empfang auf Ihrem Mobiltelefon bestätigen, indem Sie "Ja" berühren.
- 4 Die Datei wird abhängig vom Dateityp im entsprechenden Ordner gespeichert. So werden beispielsweise Fotos im Ordner "Bilder" und Musik im Ordner "Sounds" gespeichert. Wenn das Mobiltelefon den Dateityp nicht erkennt, wird die Datei im Ordner "Andere" gespeichert.

Hinweis: Mit Bluetooth übertragene Dateien werden im Speicher des Mobiltelefons gespeichert.

# **Multimedia**

# Musik

Ihr LG KM500 verfügt über einen integrierten MP3-Player zur Wiedergabe von Musikdateien

Die Musikerkennungsgracenote technologie und die damit zusammenhängenden Daten werden von Gracenote® zur Verfügung gestellt. Gracenote ist der Branchenstandard im Bereich der Musikerkennungstechnologie und Bereitstellung damit zusammenhängender Inhalte. Weitere Informationen erhalten Sie unter www. gracenote.com.

CD- und musikbezogene Daten von Gracenote, Inc., Copyright © 2006 Gracenote. Gracenote-Software Copyright 2006 Gracenote Dieses Produkt und dieser Dienst verwenden möglicherweise eines oder mehrere der folgenden US-Patente: 5.987.525. 6.061.680. 6.154.773. 6.161.132.6.230.192.6.230.207. 6.240.459 und 6.330.593 sowie weiterer erteilter oder angemeldeter Patente. Einige Dienste werden unter Lizenz von Open Globe, Inc. bereitgestellt, für US-Patent: 6.304.523. Gracenote und CDDB sind eingetragene Marken von Gracenote. Das Gracenote-Logo und die Logoschriftart sowie das Logo "powered by Gracenote" sind Marken von Gracenote

Zum Zugriff auf den MP3-Plaver drücken Sie

oder . und wählen Sie anschließend . Hier haben Sie Zugriff auf folgende Optionen:

Alle Titel – Enthält alle Titel auf dem Mobiltelefon.

Meine Plavlist - enthält alle von Ihnen erstellte Plavlists und zusätzlich "Unterwegs" "Künstler", "Alben", ...Genres" und ...Alle zuf. wiedera." - Sie können die Musik nach verschiedenen Merkmalen aussuchen

# Übertragen von Musik auf das Mobiltelefon

Der einfachste Weg, um Musik auf Ihr Mobiltelefon zu übertragen, ist über Bluetooth oder Svnc-Kabel.

Zur Übetragung über Bluetooth:

- Stellen Sie sicher, dass bei beiden Geräten. die Bluetooth-Verbindung aktiviert ist und sie in Sichtweite zueinander sind.
- 2 Wählen Sie die Musikdatei im anderen Gerät und wählen Sie das Senden über Bluetooth
- 3 Nach dem Senden der Datei müssen Sie den Empfang auf Ihrem Mobiltelefon bestätigen, indem Sie "Ja" berühren.

# Werden Sie Kreativ

01

02

03

04

05

06

07

08

43

# **Multimedia**

4 Die Datei wird in "MP3-Player" > "Alle Titel" angezeigt.

### Abspielen von Musiktiteln

- Drücken Sie oder O, und wählen Sie
   .
- Wählen Sie "Alle Titel" und anschließend den Titel, den Sie hören möchten. Drücken Sie ●.
- 3 Drücken Sie 🔵 , um das Lied anzuhalten.
- 4 Drücken Sie , um zum nächsten Titel zu wechseln.
- 5 Drücken Sie , um zum vorherigen Titel zu wechseln.
- 6 Wählen Sie "Optionen" und dann "Minimieren", um den Music Player-Bildschirm zu verbergen. So können Sie Ihr Mobiltelefon während der Musikwiedergabe normal nutzen.
- 7 Wählen Sie "Zurück", um die Musik zu stoppen und zum Menü Musik zurückzukehren.

# Optionen während des Abspielens von Musiktiteln

Wählen Sie "Optionen" und anschließend: Verkleinern Natürl. Klang an Über Bluetooth anhören Als Klingelton festlegen Bewertung Informationen Einstellungen – Ändern Sie den Modus

für "Equalizer" oder "Wiedergabe", oder aktivieren Sie die "Zufällige Wiedergabe", um die Titel in zufälliger Reihenfolge wiederzugeben.

**TIPP!** Die Lautstärke kann während der Musikwiedergabe mit den Lautstärketasten auf der Seite des Mobiltelefons geändert werden.

# **Eine Playlist erstellen**

Wählen Sie Titel aus Ihrem Ordner "Alle Titel", um eigene Playlists zu erstellen.

- 1 Drücken Sie 🖃 oder 🔵 , und wählen Sie
- 2 Wählen Sie "Meine Playlist".
- 3 Wählen Sie "Neu", geben Sie einen Namen für die Playlist ein, und wählen Sie "Speichern".
- 4 Der Ordner "Alle Titel" wird angezeigt. Wählen Sie alle Titel aus, die in der Playlist enthalten sein sollen, indem Sie zu den gewünschten Titeln blättern und ● drücken. Neben den Namen der Titel erscheint ein Häkchen. Wenn Sie versehentlich einen falschen Titel hinzugefügt haben, wählen Sie diesen aus und drücken erneut ●, um diesen wieder aus der Playlist zu löschen.
- 5 Wählen Sie "Optionen" und anschließend "Speichern", um die Playlist zu speichern.

# Eine Playlist wiedergeben

- 1 Drücken Sie 🖃 oder 🔵 , und wählen Sie
- 2 Wählen Sie "Meine Playlist".
- 3 Wählen Sie die wiederzugebende Playlist und anschließend "Anzeigen". Drücken Sie dann ●.

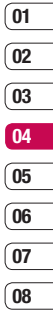

# **Multimedia**

# **Playlist bearbeiten**

Von Zeit zu Zeit werden Sie neue Titel zu Ihrer Playlist hinzufügen oder löschen.

Wenn Sie die Playlist verwalten möchten, können Sie diese bearbeiten.

- 1 Drücken Sie 🖃 oder 🔍 , und wählen Sie
- 2 Wählen Sie "Meine Playlist".
- 3 Blättern Sie zur Playlist, die Sie bearbeiten möchten, und wählen Sie "Anzeigen". Wählen Sie anschließend "Optionen".

W.gabe - Die Playlist wird wiedergegeben.

**Hinzufügen** – Mit dieser Option können Sie der Playlist Lieder hinzufügen oder aus ihr entfernen.

**Entfernen** – Entfernen eines Titels von der Playlist. Bestätigen Sie mit **"Ja"**.

### Nach oben/Nach unten verschieben

 Schieben Sie Titel in der Liste auf und ab, um die Reihenfolge der Wiedergabe zu ändern.

Mehrere Löschen – Löschen Sie Lieder aus der Playlist.

Alle entfernen – Entfernen Sie alle Lieder von der Playlist.

**Information** – Die Playlist-Informationen werden angezeigt.

# Playlist löschen

- 1 Drücken Sie 🖃 oder 🔵 , und wählen Sie
- 2 Wählen Sie "Meine Playlist".
- 3 Blättern Sie zu der zu löschenden Playlist, und wählen Sie "Optionen".
- 4 Wählen Sie **"Löschen"**, und bestätigen Sie mit **"Ja"**.

### Hinweis:

DRM (Digital Rights Management)

Aufgrund des Digital Rights Management (DRM)-Systems zeigen aus dem Internet heruntergeladene oder per MMS erhaltene Dateien möglicherweise das Menü "Rechte erwerben" an, wenn Sie darauf zugreifen möchten. Den Schlüssel und die damit verbundenen Rechte können Sie auf der Website erwerben, bei der die Rechte an den entsprechenden Inhalten liegen.

Musiktitel sind durch internationale und nationale Copyright-Gesetze urheberrechtlich geschützt. Unter Umständen ist eine Genehmigung bzw. Lizenz zum Wiedergeben oder Vervielfältigen von Musiktiteln erforderlich. In einigen Ländern ist die Vervielfältigung von urheberrechtlich geschütztem Material für private Zwecke durch nationale Gesetze verboten. Prüfen Sie die in Ihrem Land geltenden Gesetze zur Verwendung eines solchen Materials. Wenn Sie während der Wiedergabe einer MP3-Datei auf dem MP3-Player die MP3-Direktzugriffstaste drücken, können Sie den Hintergrundmusikmodus verwenden. Im Hintergrundmusikmodus können MP3-Dateien abgespielt werden, während andere Funktionen verwendet werden. Der Hintergrundmusikmodus kann über die Anzeige des MP3-Players beendet werden.

# Radio

Ihr LG KM500 hat ein integriertes UKW-Radio, so können Sie jederzeit Ihren Lieblingssender hören, wenn Sie unterwegs sind.

Hinweis: Zum Radiohören benötigen Sie Ihre Kopfhörer. Stecken Sie die Kopfhörer in die Kopfhörer-Buchse ein (die gleiche Buchse in die Sie auch Ihr Ladegerät einstecken).

# **Radiostationen suchen**

Sie können die Radiosender auf Ihrem Mobiltelefon entweder manuell oder automatisch einstellen. Sie werden dann unter einer bestimmten Kanalnummer gespeichert, damit Sie nicht jedes Mal aufs Neue suchen müssen. Sie können bis zu 12 Kanäle auf Ihrem Mobiltelefon speichern. Automatisch einstellen:

- 1 Drücken Sie oder ●, und wählen Sie .
- 2 Wählen Sie "Radio".
- 3 Zuerst "Autom. Sendersuche" berühren und anschließend "Ja".
- 3 Immer wenn ein Radiosender gefunden wird, werden Sie von Ihrem KM500 aufgefordert, den Sender zu speichern. Wählen Sie "Ja", wenn Sie den Kanal speichern möchten, und "Nein", wenn Sie ihn nicht speichern möchten. Jedem gespeicherten Radiosender wird automatisch eine Kanalnummer im Mobiltelefon zugewiesen.

Manuell einstellen:

- 2 Wählen Sie "Radio".
- 3 Wählen Sie eine Kanalnummer, auf der Sie den Radiosender speichern möchten, und wählen Sie "Bearbeiten".
- 4 Zum Eingeben des Radiosenders können Sie die Frequenz entweder mit den Pfeiltasten suchen oder per Tastatur eingeben.
- 5 Speichern wählen.

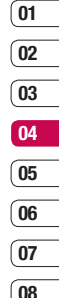

Werden Sie Kreativ | 4

# Multimedia

Hinweis: Sie können die unter Kanalnummern gespeicherten Radiosender mit der gleichen Funktion **"Bearbeiten"** bearbeiten, mit der Sie die Sender manuell eingestellt haben.

# Kanäle zurücksetzen

- 1 Drücken Sie oder ●, und wählen Sie .
- 2 Wählen Sie "Radio".
- 3 Wählen Sie "Optionen" und dann "Kanäle zurücksetzen". Bestätigen Sie das Zurücksetzen mit "Ja". Jeder Kanal wird auf die Anfangsfrequenz von 87.5Mhz zurückgesetzt.

# Radio hören

- Drücken Sie oder , und wählen Sie
   .
- 2 Wählen Sie "Radio".
- 3 Wählen Sie die Kanalnummer des Radiosenders aus, den Sie hören möchten.

# Sprachaufnahme

Mit der **Sprachaufnahme** können Sie Sprachnotizen oder andere Sounds aufnehmen.

- 1 Drücken Sie oder ●, und wählen Sie <sup>™</sup>.
- 2 Wählen Sie "Sprachaufnahme".
- 3 Drücken Sie •, um mit der Aufnahme zu beginnen.
- 4 Wählen Sie **"Anhalten"**, um die Aufnahme anzuhalten.
- 5 Wählen Sie **"Stopp"**, um die Aufnahme zu beenden.
- 6 Wählen Sie "Optionen" und anschließend "W.gabe", um die Aufnahme wiederzugeben.

Hinweis: Sie können sich alle gespeicherten Sprachaufnahmen anhören, indem Sie "Optionen" und anschließend **"Dateien"** wählen.

# Sprachaufnahme senden

- 1 Wählen Sie nach dem Beenden der Aufnahme "Optionen".
- 2 Wählen Sie "Senden über" und anschließend zwischen "MMS", "Bluetootth" oder "E-Mail". Wenn Sie "Nachricht" oder "E-Mail" wählen, wird Ihre Aufzeichnung einer Nachricht angehängt, und Sie können Ihre Nachricht ganz normal schreiben und senden. Wenn Sie "Bluetootth" wählen, werden Sie aufgefordert, Bluetootth zu aktivieren.

TIPP! Wenn Sie Ihre Aufnahme als Nachricht versenden möchten, wählen Sie "Optionen" und anschließend "Aufnahmemodus", bevor Sie die Aufnahme starten. Wählen Sie MMS. So wird sichergestellt, dass die Aufnahme in die Nachricht passt.

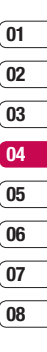

# **Organizer/Extras**

# Hinzufügen eines neuen Termins

- Drücken Sie im Standby-Bildschirm

   oder ●, und wählen Sie i und
   anschließend "Kalender".
- 2 Wählen Sie das Datum, dem Sie ein neues Ereignis hinzufügen möchten. Sie können das Datum wählen, indem Sie mit den Pfeiltasten bis zum entsprechenden Datum blättern, oder indem Sie "Optionen" wählen und das Datum manuell eingeben.

Hinweis: Sobald Sie bereits ein Ereignis im Kalender gespeichert haben, müssen Sie zuerst "Optionen" und dann "Gehe zu Datum" wählen, um ein Datum für das Ereignis einzugeben.

- 3 Wählen Sie "Optionen" und dann "Neuer Termin", und geben Sie anschließend die Zeit ein, an dem das Ereignis beginnen soll. Blättern Sie mit den Pfeiltasten nach unten, und geben Sie die Zeit für das Ende des Ereignisses ein.
- 4 Blättern Sie nach unten, und geben Sie einen "Betreff" für das Ereignis ein.
- 5 Blättern Sie erneut nach unten, und wählen Sie, ob Sie für das Ereignis einen "Alarm" einstellen möchten. Blättern Sie nach rechts und links, um die verfügbaren Optionen anzuzeigen. Sie

können auswählen, ob das Alarmsignal zur Startzeit des Ereignisses ertönt oder zu einem festgelegten Zeitraum vor Beginn des Ereignisses, um Sie an dieses zu erinnern.

- 6 Blättern Sie erneut nach unten, um auszuwählen, ob es sich um ein einmaliges Ereignis handelt oder ob es sich täglich, wöchentlich, monatlich oder jährlich wiederholt. Wenn sich das Ereignis wiederholt, können Sie weiter nach unten blättern, um ein Ablaufdatum für den endgültigen Abschluss des Ereignisses einzugeben.
- 7 Speichern wählen, um Ihr Ereignis im Kalender zu speichern. Ein dreieckiger Cursor markiert die Tage, für die Termine gespeichert wurden.

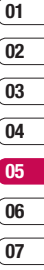

# Termine im Kalender bearbeiten

- Im Standby-Bildschirm drücken Sie
   im oder ●, und wählen Sie
   und anschließend "Kalender".
- 2 Wählen Sie "Optionen" und anschließend "Alle Termine", um eine Liste aller Termine anzuzeigen. Blättern Sie zum Termin, den Sie bearbeiten möchten, und wählen Sie "Optionen" und dann "Anzeigen", oder drücken Sie ●. Sie können auch den Tag des Termins im Kalender wählen und anschließend "Optionen" und dann "Anzeigen" auswählen oder ● drücken.
- 3 Wählen Sie "Optionen" und dann "Anzeigen", oder drücken Sie ●, und blättern Sie zum Termindetail, welches Sie ändern möchten. Nehmen Sie die Änderungen vor, und wählen Sie anschließend "Speichern", um den bearbeiteten Termin zu speichern.

Hinweis: Sie können einen Termin aus dem Kalender löschen, indem Sie "Optionen" und anschließend "Löschen" wählen.

# Anderen Zugriff auf einen Termin gewähren

- Im Standby-Bildschirm drücken Sie oder ●, und wählen Sie dann 1 und "Kalender".
- 2 Wählen Sie den freizugebenden Termin und anschließend "Optionen".
- 3 Wählen Sie "Senden über" und anschließend zwischen SMS, MMS, Bluetooth oder E-Mail.

# Notiz hinzufügen

- Im Standby-Bildschirm drücken Sie oder ●, und wählen Sie dann i und "Notiz".
- 07 08
- 2 Wählen Sie "Neu"und geben Sie die Notiz ein.
- 3 Wählen Sie "Optionen", "Speichern", oder drücken Sie●.
- 4 Ihre Notiz wird auf dem Bildschirm angezeigt, wenn Sie das nächste Mal Ihr Notizbuch öffnen.

Tipp! Sie können eine vorhandene Notiz bearbeiten. Wählen Sie die zu bearbeitende Notiz, und wählen Sie dann "Optionen" und anschließend "Bearbeiten".

# Organizer/Extras

# Einen neuen Termin zu den Aufgaben hinzufügen

- Im Standby-Bildschirm drücken Sie oder ●, und wählen Sie dann i und "Aufgaben".
- 2 Wählen Sie "Neu", und geben Sie Fälligkeitsdatum, Notiz, Priorität und Status der neuen Aufgabe ein. (Über "Optionen" können Sie das Datum als Referenz in Ihrem Kalender wählen.)
- 3 Wählen Sie "Optionen" und dann "Speichern".
- 4 Die Aufgabenliste wird auf dem Bildschirm angezeigt, und Sie können über "Optionen" Aufgaben anzeigen, hinzufügen oder entfernen.

# Wecker einstellen

- Im Standby-Bildschirm drücken Sie oder ●, und wählen Sie dann wecker".
- 2 Berühren Sie "Neu".
- Blättern Sie nach unten, und geben Sie die Weckzeit ein.
- 4 Wählen Sie, wann Ihr Weckruf erfolgen soll: Einmal, Täglich, Mo - Fr, Mo - Sa oder Sa - So.

- 5 Blättern Sie nach unten, um den Weckton zu wählen. Wählen Sie "Optionen", dann "Sounds", um einen neuen Ton zu wählen.
- 6 Blättern Sie nach unten, und geben Sie einen Namen für den Weckruf ein. Sie können auch den vorgeschlagenen Namen beibehalten.
- 7 Wählen Sie "Speichern".

**Hinweis**: Sie können bis zu 5 Weckrufe eingeben.

# Taschenrechner

- Im Standby-Bildschirm drücken Sie oder ●, und wählen Sie dann ☑ und "Taschenrechner".
- 2 Drücken Sie die Zifferntasten, um Zahlen einzugeben.
- 3 Für einfache Berechnungen, wählen Sie die gewünschte Funktion (+, -, \*, /), gefolgt von =.
- 4 Für komplexere Berechnungen, wählen Sie "Funktion", um einen Befehl zu wählen.
- 5 Wählen Sie "Löschen", um den Bildschirm zu löschen und eine neue Berechnung zu beginnen.

# Stoppuhr

- Im Standby-Bildschirm drücken Sie oder ●, und wählen Sie dann ☑ und "Stoppuhr".
- 2 Wählen Sie "Start", um die Stoppuhr zu starten.
- 3 Wählen Sie "Runde", wenn Sie die Rundenzeit stoppen möchten.
- 4 Wählen Sie "Stopp", um die Stoppuhr anzuhalten.

5 Wählen Sie "Wieder aufnehmen", um die Stoppuhr wieder an dem Punkt zu starten, an dem Sie diese angehalten haben.

### Umrechnen von Einheiten

- Drücken Sie auf dem Standby-Bildschirm
   im oder ●, und wählen Sie dann
   und "Umrechner".
- 2 Wählen Sie, was Sie umrechnen möchten: Währung, Fläche, Länge, Gewicht, Temperatur, Volumen oder Geschwindigkeit.
- 01 02 03 04 05 06 07 08
- Blättern Sie nach oben, um die Maßeinheit zu wählen, die Sie eingeben möchten. Blättern Sie nach links und rechts, um eine Einheit zu wählen. Blättern Sie anschließend nach unten, und geben Sie die Quantität an.
- 4 Blättern Sie nach unten zum Umrechnungsfeld, und wählen Sie die Maßeinheit aus, in die umgerechnet werden soll. Das Umrechnungsergebnis wird automatisch in der Zeile darunter angezeigt.

# **Organizer/Extras**

# Ort zur Weltzeituhr hinzufügen

- Drücken Sie im Standby-Bildschirm oder ●, und wählen Sie ☑ und anschließend "Weltzeit".
- 2 Wählen Sie "Optionen" und dann "Stadt ändern". Wählen Sie die gewünschte Stadt aus.
- 3 Wählen Sie "Neue Stadt" aus den Optionen aus, um der Liste weitere Städte hinzuzufügen.

# SIM-Dienste

Dieses Menü ist abhängig vom gewählten Netz und Leistungspaket.

Wenn die SIM-Karte SAT-Services (SIM Application Toolkit) unterstützt, wird dieses Menü mit dem auf der SIM-Karte gespeicherten betreiberspezifischen Service-Namen angezeigt.

# Dsa Internet

# Das Internet

Mit einem kurzen Fingerdruck am Browser stehen Ihnen jederzeit die neuesten Nachrichten und Wetterberichte sowie Sport- und Verkehrsinformationen zur Verfügung. Außerdem können Sie über Ihren Browser aktuelle Chart-Hits, Klingeltöne, Hintergrundbilder und Spiele herunterladen

# Zugriff zum Internet

- Drücken Sie auf dem Standby-Bildschirm
   ind oder ●, und wählen Sie dann 
   und OK.
- 2 Wählen Sie Home zum direkten Zugriff auf die Homepage des Browsers. Sie können auch "Gehe zu URL" wählen und die gewünschte URL eingeben.

Hinweis: Für die Verbindung zu diesem Service und Herunterladen von Inhalten fallen zusätzliche Kosten an. Erkundigen Sie sich bei Ihrem Netzbetreiber nach eventuellen Zusatzkosten.

# Lesezeichen hinzufügen und darauf zugreifen

Um schnell und einfach auf Ihre Lieblingswebseiten zu gelangen, können Sie Lesezeichen hinzufügen und Webseiten speichern.

- 1 Drücken Sie auf dem Standby-Bildschirm ■ oder ●, und wählen Sie dann ↔ und OK.
- Wählen Sie Lesezeichen. Eine Liste Ihrer Lesezeichen wird im Bildschirm angezeigt.
- 3 Wählen Sie zum Hinzufügen eines neuen Lesezeichens "Optionen" und anschließend "Neues Lesezeichen". Einen Namen für Ihr Lesezeichen eingeben, gefolgt von einer URL.
- 4 Wählen Sie Speichern. Ihr Lesezeichen erscheint nun in der Liste der Lesezeichen.
- 5 Sie können auf das Lesezeichen zugreifen, indem Sie zum gewünschten Lesezeichen blättern und "Optionen" und anschließend "Verbinden" wählen. Sie werden mit der Seite des Lesezeichens verbunden.

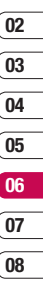

01

# **Das Internet**

# Seite speichern

- Greifen Sie wie oben beschrieben auf die gewünschte Webseite zu.
- 2 Wählen Sie "Optionen", und blättern Sie zu "Speichern". Wählen Sie "Diese Seite".
- 3 Wählen Sie OK.

# Auf gespeicherte Seite zugreifen

- Drücken Sie auf dem Standby-Bildschirm
   oder ●. Wählen Sie ⑦ und dann OK.
- 2 Wählen Sie "Gespeicherte Seiten" Seiten.
- 3 Wählen Sie die erforderliche Seite und anschließend "Optionen" und "Verbinden", oder drücken Sie ●.

### Browserverlauf ansehen

- Drücken Sie auf dem Standby-Bildschirm
   im oder ●, und wählen Sie dann ↔
   und OK.
- 2 Wählen Sie "Verlauf" und dann OK.
- 3 Eine Liste von Webseiten, die Sie kürzlich angesehen haben, wird angezeigt. Zum Zugreifen auf eine dieser Seiten blättern Sie zu der erforderlichen Seite. Wählen Sie dann "Optionen" und "Verbinden", oder drücken Sie ●.

# Browsereinstellungen ändern

- Drücken Sie auf dem Standby-Bildschirm
   oder 

   , und wählen Sie dann 
   und OK. Wählen Sie Einstellungen.
- 2 Sie können auswählen, auf welche Weise Ihr Mobiltelefon Informationen während des Surfens im Internet verarbeitet, anzeigt und verwendet. Sie können die Einstellungen folgender Optionen ändern: Profile, Renderingmodus, Cache, Cookies, Sicherheitszertifikate, Bilder anzeigen, Java Skript und Speicherort.
- 3 Wählen Sie OK, wenn Sie Ihre Einstellungen geändert haben.

# Einstellungen

In diesem Ordner können Sie Ihre Einstellungen anpassen, um Ihr KM500 zu personalisieren.

**Hinweis**: Siehe Seite 23 für Informationen zu Rufeinstellungen.

# Profil anpassen

Sie können Ihr Profil direkt auf dem Standby-Bildschirm ändern. Wählen Sie einfach (k) und anschließend das Profil, das Sie aktivieren möchten. Sie haben folgende Wahlmöglichkeiten:

- Allgemein
- Lautlos

Nur vibrieren

Outdoor

Kopfhörer

Mit dem Menü "Einstellungen" können Sie jede Profileinstellung personalisieren.

- 1 Drücken Sie oder ●, und wählen Sie ().
- 2 Wählen Sie die zu bearbeitende Profileinstellung aus, und wählen Sie "Bearbeiten".
- 3 Für die Profile **"Lautlos"** und **"Nur vibrieren"** können Sie den Vibrationsalarm einstellen. Für die anderen Profile können Sie alle Sound- und

Alarmoptionen in der Liste ändern,

einschließlich Ruftontyp, Ruftöne und Ruftonlautstärke, Nachrichtensignal und Nachrichtentöne, Nachrichtenlautstärke, Tastentöne, Tastenlautstärke, Sliderton, Effektlautstärke und Ein/Aus Lautstärke.

# Bildschirmeinstellungen ändern

- 2 Wählen Sie "Anzeige" und dann zwischen:

Hintergrund – Wählen Sie einen Hintergrund für die Bildschirmanzeige aus.

**Beleuchtungsdauer** – Wählen Sie, wie lange die Hintergrundbeleuchtung angezeigt wird.

Helligkeit – Passen Sie die Helligkeit des Bildschirms an.

Shortcut zur Startseite – Ändern Sie die Shortcuts des Standby-Bildschirms.

**Thema** – Verändern Sie das Aussehen Ihres Bildschirms.

Menüstil – Wählen Sie die Menüanzeige "Rasteransicht" oder "Listenansicht" aus.

08

# Einstellungen

Wählansicht – Passen Sie den Schriftstil für das Eingeben von Telefonnummern an. Standby-Text – Hier können Sie dem Standby-Bildschirm einen Text hinzufügen.

**Netzname** – Wählen Sie, ob der Netzname angezeigt werden soll.

Hinweis: Hintergrundbeleuchtung im Akkubetrieb verringert die Akkulaufzeit beträchtlich, was dazu führen kann, dass Sie Ihr Mobiltelefon öfter aufladen müssen.

# Telefoneinstellungen ändern

Genießen Sie die Freiheit, Ihr KM500 so einzurichten, dass es Ihren persönlichen Anforderungen entspricht.

Datum & Uhrzeit – Einstellungen für Datum und Uhrzeit anpassen, oder wählen Sie die automatische Aktualisierung zur automatischen Zeitanpassung auf Reisen.

**Sprache** – Ändern Sie die Sprachanzeige des KM500.

Anzeige – Ändern Sie die Bildschirmeinstellungen.

### Verbindung - Siehe

"Verbindungseinstellungen ändern"' auf der nächsten Seite für weitere Informationen.

**Anruf** – Siehe "Anrufeinstellungen" auf Seite 23 für weitere Informationen.

Sicherheit – Siehe "Sicherheitseinstellungen ändern" auf Seite 62 für weitere Informationen.

Flugmodus – Schalten Sie den Flugmodus "Ein" oder "Aus". Wenn der Flugmodus aktiviert ist, können Sie keine Anrufe vornehmen, keine Verbindung zum Internet herstellen, keine Nachrichten senden und Bluetooth nicht verwenden.

Energiesparmodus – Wählen Sie zwischen den folgenden Optionen: "Immer an", "Nachtmodus" oder "Aus".

**Zurücksetzen** – Setzen Sie alle Einstellungen auf die Werkseinstellungen zurück.

**Speicherverwaltung** – Siehe "Speicherverwaltung" auf Seite 60 für weitere Informationen.

# 01 02 03 04 05 06 07

08

# Verbindungseinstellungen ändern

Die Verbindungseinstellungen wurden schon von Ihrem Netzbetreiber eingestellt, so dass Sie Ihr Mobiltelefon sofort in Gebrauch nehmen können. Verwenden Sie dieses Menü zum Ändern von Einstellungen.

**Bluetooth** – Richten Sie das KM500 für die Bluetooth-Verwendung ein. Sie können Ihre Anzeige an anderen Geräten anpassen oder die gekoppelten Geräte durchsuchen.

**Netz** – Ihr KM500 verbindet Sie automatisch mit Ihrem bevorzugten Netz.

Verwenden Sie dieses Menü, um Einstellungen zu ändern.

Mit diesem Menü können Sie einen neuen Zugriffspunkt hinzufügen

USB-Verbindungsmodus – Wählen Sie Datenservice, und synchronisieren Ihr KM500 mit der LG PC Suite Software, um Dateien von Ihrem Mobiltelefon zu kopieren. Wenn eine Speicherkarte eingesetzt ist, wählen Sie "Massenspeicher", um Ihr Mobiltelefon wie einen USB-Stick zu verwenden. Stellen Sie eine Verbindung zum Computer her, und verschieben Sie Dateien in den KM500-Wechseldatenträgerordner. Weitere Informationen dazu finden Sie auf Seite 46.

### Senden und Empfangen von Dateien über Bluetooth

Bluetooth ist ideal zum Senden und Empfangen von Dateien, da kein Kabel notwendig ist und die Verbindung schnell und einfach ist. Die Verbindung mit Bluetooth-Kopfhörern erlaubt Ihnen, Anrufe zu tätigen und empfangen.

Bevor Sie über Bluetooth Dateien für andere freigeben, müssen Sie Ihr Gerät mit einem anderen Bluetooth-Gerät koppeln. Weitere Informationen zum Koppeln von Geräten finden Sie unter Koppeln mit anderen Bluetooth-Geräten.

### So aktivieren Sie Bluetooth:

- Drücken Sie oder ●, und wählen Sie ④. Wählen Sie "Verbindung" und anschließend "Bluetooth".
- 2 Wählen Sie Bluetooth ein/aus und dann Ein.
- 3 Wählen Sie Aus, um Bluetooth auszuschalten.

# Einstellungen

### Eine Datei senden:

- Öffnen Sie die Datei, die Sie Senden möchten, z.B. ein Foto, Video oder eine Musikdatei.
- 2 Wählen Sie "Optionen" und dann "Senden" und anschließend "Bluetooth".
- 3 Wählen Sie "Ja", um Bluetooth einzuschalten, wenn es deaktiviert ist.
- 4 Ihr KM500 sucht automatisch nach anderen Bluetooth-fähigen Geräten in Reichweite.
- 5 Wählen Sie das Gerät, an das Sie Ihre Datei senden möchten, und berühren Sie Senden.
- 6 Ihre Datei wird gesendet.

### Eine Datei empfangen:

- 1 Um Dateien zu empfangen, muss Ihr Bluetooth auf "Ein" und "Sichtbar" gesetzt sein. Weitere Informationen zum Thema Bluetooth-Einstellungen ändern finden Sie weiter unten.
- 2 Mit einer Nachricht werden Sie aufgefordert, den Empfang der Datei zu akzeptieren. Wählen Sie Ja, um die Datei zu empfangen.

**Tipp!** Behalten Sie die Statusleiste im Auge, um sicherzugehen, dass Ihre Datei gesendet wird.

### Bluetooth-Einstellungen ändern:

- Drücken Sie oder ●, und wählen Sie ④. Wählen Sie "Verbindung" und anschließend "Bluetooth".
- 2 Wählen Sie Bluetooth-Einstellungen. Ändern Sie:

Sichtbarkeit – Wählen Sie, ob Ihr Gerät für andere sichtbar (Anzeigen) oder unsichtbar (Verbergen) sein soll.

Mein Name – Geben Sie einen Namen für Ihr KM500 ein.

**Eigene Adresse** – Ändern Sie die Bluetooth-Adresse.

# Koppeln mit anderen Bluetooth-Geräten.

Durch Koppeln des KM500 mit einem anderen Gerät können Sie eine passwortgeschützte Verbindung herstellen. Das bedeutet, dass Ihre Koppelung sicherer ist.

- Prüfen Sie ob, Ihr Bluetooth Ein und Sichtbar ist. Sie können Ihre Sichtbarkeit im Menü "Bluetooth-Einstellungen" ändern, indem Sie "Sichtbarkeit" und dann "Anzeigen" wählen.
- 2 Wählen Sie "Geräteliste" aus dem Menü "Bluetooth" und anschließend "Neu".
- 3 Ihr KM500 sucht nach Geräten.

08

Wenn die Suche beendet ist, erscheinen Koppeln und Aktualisieren auf dem Bildschirm

- 4 Wählen Sie das Gerät, mit dem Sie eine Verbindung herstellen möchten, wählen Sie Koppein, geben Sie das Passwort ein, und wählen Sie OK
- 5 Ihr Mobiltelefon wird ietzt mit dem anderen Gerät verbunden, dort geben Sie dasselbe Passwort ein
- 6 Ihre passwortgeschützte Bluetooth-Verbindung ist jetzt hergestellt.

### Verwenden von Bluetooth-Kopfhörern

- 1 Prüfen Sie, ob Ihr Bluetooth Ein und Sichtbar ist.
- 2 Befolgen Sie die Anweisungen zu Ihrem Headset, setzen Sie Ihr Headset in den Koppelungsmodus, und verbinden Sie die Geräte miteinander.
- 3 Wählen Sie "Ja", um sofort eine Verbindung herzustellen. Ihr KM500 wechselt automatisch ins Headset-Profil.

# Sicherheitseinstellungen ändern

Sie können die Sicherheitseinstellungen ändern, um Ihr KM500 und wichtige gespeicherte Informationen zu schützen.

Drücken Sie 🗖 oder 🔘

. und wählen Sie (•). Wählen Sie "Sicherheitseinstellungen" und dann aus

folgenden Optionen:

PIN-Anforderung – Wählen Sie einen PIN-Code, der beim Finschalten des Telefons abgefragt wird.

Telefonsperre – Wählen Sie einen Sicherheitscode, der das Telefon in folgenden Situationen sperrt: "Wenn eingeschaltet". "Nach SIM-Wechsel" oder "Sofort".

Autom. Tastensperre – Wählen Sie einen Zeitraum für die automatische Tastensperre aus

Codes ändern – Ändern Sie Sicherheitscode, PIN1-Code oder PIN2-Code.

Einstellungen

# Zubehör

Das KM500 wird mit folgendem optionalem Zubehör geliefert.

# Ladegerät

Akku

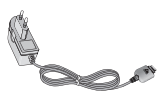

Datenkabel + CD

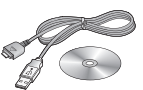

# Benutzerhandbuch

Erfahren Sie mehr über Ihr KM500.

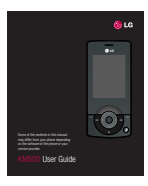

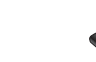

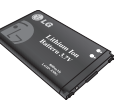

# Stereo-Kopfhörer

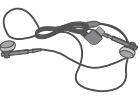

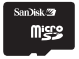

# Netzdienste

Das in diesem Benutzerhandbuch beschriebene Mobiltelefon ist zur Verwendung mit dem GSM 900-, DCS 1800- und PCS1900-Netz zugelassen. Zahlreiche Funktionen in diesem Handbuch werden als Netzdienste bezeichnet. Dies sind spezielle Dienste, die Sie über Ihren Anbieter für Funkdienste aktivieren. Sie können diese Netzdienste erst nutzen, wenn Sie sie über Ihren Dienstanbieter abonniert und Anweisungen zur Verwendung erhalten haben.

# Service-Center

Autorisierte LG Electronics Service-Händler und Service-Zentren in anderen EG Staaten werden für Ihre Reklamation die im Land der Instandsetzung üblichen Reparaturbedingungen anwenden. In Problemfällen sind wir gerne bereit, Ihnen bei Fragen zur Garantie oder der Bedienung Ihres Gerätes zu helfen. Unsere Adresse ist: LG Electronics Deutschland GmbH Kundendienst Jakob-Kaiser-Str. 12 47877 Willich Tel. 01805-442639 (0,14 € / Min) (0180-LG Handy)

# **Technische Daten**

# Allgemein

Produktname : KM500 System: GSM 900 / DCS 1800 / PCS 1900

### Umgebungstemperatur

Max : +55°C (entladen), +45°C (laden) Min : -10°C

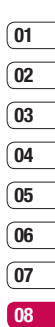

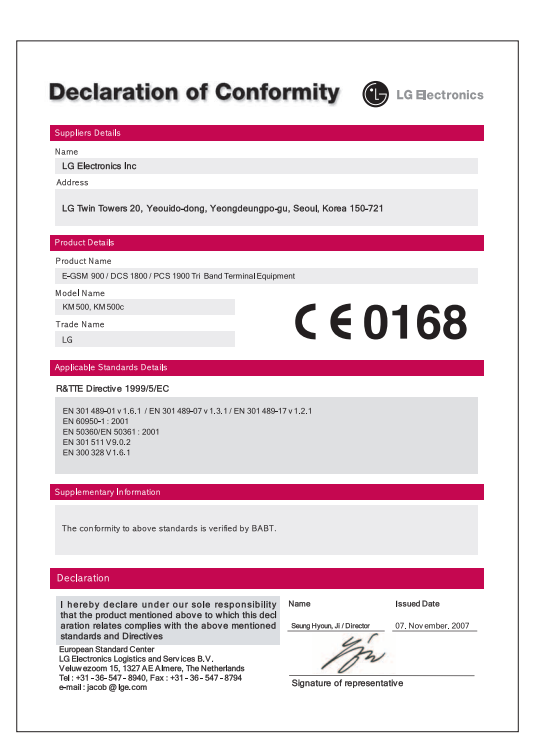

# Richtlinien für die sichere und effiziente Handhabung

Lesen Sie diese einfachen Richtlinien sorgfältig durch. Die Nichtbeachtung dieser Richtlinien kann gefährlich oder gesetzeswidrig sein. Weitere ausführliche Informationen dazu finden Sie in diesem Handbuch.

# WARNUNG

- Schalten Sie Ihr Mobiltelefon an Bord eines Flugzeugs immer aus.
- Halten Sie das Telefon nicht in der Hand, während Sie ein Fahrzeug führen.
- Verwenden Sie aus Sicherheitsgründen ausschließlich die angegebenen Originalakkus und -Ladegeräte.
- Bewahren Sie das Mobiltelefon an einem sicheren Ort au
  ßerhalb der Reichweite von Kleinkindern auf. Es enth
  ält Kleinteile, die verschluckt oder eingeatmet werden können.

# ACHTUNG

- Schalten Sie das Telefon aus, wenn dies durch die jeweils geltenden Bestimmungen geregelt ist. Verwenden Sie Ihr Telefon beispielsweise nicht in Krankenhäusern, da andernfalls die Funktionalität sensibler medizinischer Geräte beeinträchtigt werden kann.
- Notrufe sind möglicherweise nicht in allen Mobilfunknetzen möglich. Verlassen Sie sich daher bei Notrufen nie ausschließlich auf ein Mobiltelefon.
- Verwenden Sie ausschlie
  ßlich
  Originalzubehör, um Schaden am Telefon
  zu vermeiden.
- Bei allen Sendern von RF-Signalen besteht die Gefahr, dass eine Störung mit elektronischen Geräten auftritt. Bei Fernsehgeräten, Radios, PCs usw. können ebenfalls leichte Interferenzen auftreten.
- Entsorgen Sie den Akku entsprechend den geltenden Vorschriften.
- Nehmen Sie das Telefon oder den Akku nicht auseinander.

# Sicherheitshinweis über die Wirkung elektromagnetischer Energie im Radiofrequenzbereich

Informationen zur Wirkung elektromagnetischer Felder und zur Spezifischen Absorptionsrate (SAR). Das Mobiltelefon KM500 entspricht den geltenden Sicherheitsbestimmungen hinsichtlich der Wirkung elektromagnetischer Felder. Diese Bestimmungen basieren auf wissenschaftlichen Richtlinien, die auch Sicherheitsabstände definieren, um eine gesundheitliche Gefährdung von Personen (unabhängig von Alter und allgemeinem Gesundheitszustand) auszuschließen.

 In den Richtlinien hinsichtlich der Wirkung elektromagnetischer Felder wird eine Maßeinheit verwendet, die als Spezifische Absorptionsrate bzw. SAR bezeichnet wird. Der SAR-Wert wird mit standardisierten Testmethoden ermittelt, bei denen das Telefon in allen getesteten Frequenzbändern mit der höchsten zulässigen Sendeleistung betrieben wird.

- Auch wenn Unterschiede zwischen den SAR-Werten verschiedener LG-Telefonmodelle bestehen, entsprechen Sie in jedem Fall den geltenden Richtlinien hinsichtlich der Wirkung elektromagnetischer Felder.
- Der von der Internationalen Kommission f
  ür den Schutz vor nichtionisierenden Strahlen (International Commission on Non-Ionizing Radiation Protection, ICNIRP) empfohlene SAR-Grenzwert liegt bei 2 W/kg gemittelt über zehn (10) Gramm Gewebe.
- Der höchste für dieses Telefonmodell mit DASY4 ermittelte SAR-Wert bei der Verwendung am Ohr liegt bei 0,594 W/kg (10 g).
- Einige Länder/Regionen haben den vom Institute of Electrical and Electronics Engineers (IEEE) empfohlenen SAR-Grenzwert übernommen. Dieser liegt bei 0,631 W/kg gemittelt über ein (1) Gramm Gewebe.

# Richtlinien für die sichere und effiziente Handhabung

# Pflege und Wartung des Mobiltelefons

# WARNUNG!

Verwenden Sie ausschließlich Akkus, Ladegeräte und Zubehörteile, die für die Verwendung mit diesem Mobiltelefon zugelassen sind. Die Verwendung anderer Teile kann zum Erlöschen der Garantie für dieses Mobiltelefon führen.

- Öffnen Sie dieses Mobiltelefon nicht.
   Sollten Reparaturen erforderlich sein, wenden Sie sich an einen qualifizierten Kundendienstmitarbeiter.
- Bewahren Sie dieses Mobiltelefon nicht in der N\u00e4he elektrischer Ger\u00e4te auf (z.B. Fernsehger\u00e4te, Radios, PCs).
- Halten Sie das Mobiltelefon von Wärmequellen wie Heizungen oder Herdplatten fern.
- Lassen Sie das Mobiltelefon nicht fallen.
- Setzen Sie das Mobiltelefon keinen starken Erschütterungen oder Stößen aus.
- Die Beschichtung des Mobiltelefons kann durch Folien, Klebestreifen u. Ä. beschädigt werden.

- Reinigen Sie die Au
  ßenseite des Ger
  äts nur mit einem trockenen Tuch. Verwenden Sie keine l
  ösungsmittelhaltigen Reiniger oder L
  ösungsmittel wie Benzin, Verd
  ünner oder Alkohol.)
- Bewahren Sie das Mobiltelefon nicht in stark verrauchten oder staubigen Umgebungen auf.
- Bewahren Sie das Mobiltelefon nicht in der N\u00e4he von Gegenst\u00e4nden mit Magnetstreifen (Kreditkarten, Flugscheine usw.) auf, da andernfalls die auf dem Magnetstreifen gespeicherten Informationen besch\u00e4digt werden k\u00f6nnten.
- Berühren Sie das Display nicht mit spitzen oder scharfen Gegenständen; andernfalls kann das Mobiltelefon beschädigt werden.
- Setzen Sie das Mobiltelefon keiner Feuchtigkeit oder Nässe aus.
- Verwenden Sie Zubehörteile (wie z. B. Kopfhörer) immer mit der erforderlichen Sorgfalt. Berühren Sie die Antenne nicht unnötig.

# Effiziente Verwendung des Mobiltelefons

# Elektronische Geräte

Bei Mobiltelefonen kann es zu Interferenzen kommen, die die Leistung beeinträchtigen können.

- Verwenden Sie das Mobiltelefon nicht unerlaubt in der Nähe medizinischer Geräte. Wenn Sie einen Herzschrittmacher tragen, bewahren Sie das Telefon nicht in der Nähe des Herzschrittmachers (z.B. in der Brusttasche) auf.
- Einige Hörhilfen können durch Mobiltelefone beeinträchtigt werden.
- Bei Fernsehgeräten, Radios, PCs usw. können ebenfalls leichte Interferenzen auftreten.

# Sicherheit im Straßenverkehr

Erkundigen Sie sich über die jeweils geltenden Gesetze und Bestimmungen über die Verwendung von Mobiltelefonen in Fahrzeugen.

- Benutzen Sie während der Fahrt kein Handtelefon.
- Richten Sie Ihre ganze Aufmerksamkeit auf den Straßenverkehr.
- Verwenden Sie, sofern verfügbar, eine Freisprecheinrichtung.
- Parken Sie ggf. zuerst das Fahrzeug, bevor Sie Anrufe tätigen oder entgegennehmen.
- Elektromagnetische Strahlen können u.U. elektronische Systeme in Ihrem Fahrzeug stören, wie beispielsweise das Autoradio oder Sicherheitssysteme.

# Sprenggebiete

Benutzen Sie das Telefon nicht in Sprenggebieten. Beachten Sie die Einschränkungen, und befolgen Sie alle geltenden Vorschriften und Regeln.

# Richtlinien für die sichere und effiziente Handhabung

# In Flugzeugen

In einem Flugzeug können Mobiltelefone zu Interferenzen führen.

- Schalten Sie daher Ihr Mobiltelefon aus, bevor Sie in ein Flugzeug steigen.
- Verwenden Sie es auch nicht während des Aufenthalts auf dem Flughafengelände, sofern dies nicht ausdrücklich vom Personal erlaubt wurde.

# Kinder

Bewahren Sie das Mobiltelefon an einem sicheren Ort außerhalb der Reichweite von Kleinkindern auf. Es enthält Kleinteile, die verschluckt oder eingeatmet werden könnten.

# Notrufe

Notrufe sind möglicherweise nicht in allen Mobilfunknetzen möglich. Verlassen Sie sich daher bei Notrufen nie ausschließlich auf ein Mobiltelefon. Weitere Informationen dazu erhalten Sie von Ihrem Dienstanbieter.

# Hinweise zum Akku und zur Pflege des Akkus

- Es ist nicht erforderlich, den Akku vor dem Laden vollständig zu entladen. Anders als bei herkömmlichen Akkus tritt bei diesem Akku kein Memory-Effekt auf, der die Leistung vermindert.
- Verwenden Sie ausschlie
  ßlich Akkus und Ladeger
  äte von LG. Ladeger
  äte von LG sind so ausgelegt, dass die Lebensdauer des Akkus optimiert wird.
- Öffnen Sie den Akku nicht und schließen Sie ihn nicht kurz.
- Achten Sie darauf, dass die Kontakte des Akkus sauber sind.
- Tauschen Sie den Akku aus, wenn die Leistung nicht mehr zufrieden stellend ist. Ein Akku kann mehrere Hundert Mal aufgeladen werden, bevor er ausgetauscht werden muss.
- Wenn Sie den Akku längere Zeit nicht verwendet haben, laden Sie ihn erneut auf, um maximale Leistung zu erzielen.
- Setzen Sie das Ladegerät keiner direkten Sonneneinstrahlung oder hoher Luftfeuchtigkeit (wie z. B. in einem Badezimmer) aus.

- Bewahren Sie den Akku nicht in sehr heißen oder sehr kalten Räumen auf, da dies die Leistung beeinträchtigen kann.
- Entsorgen Sie unbrauchbar gewordene Akkus gemäß den Anweisungen des Herstellers. Nutzen Sie Recycling, wenn dies möglich ist. Geben Sie Akkus nicht einfach in den Hausmüll.